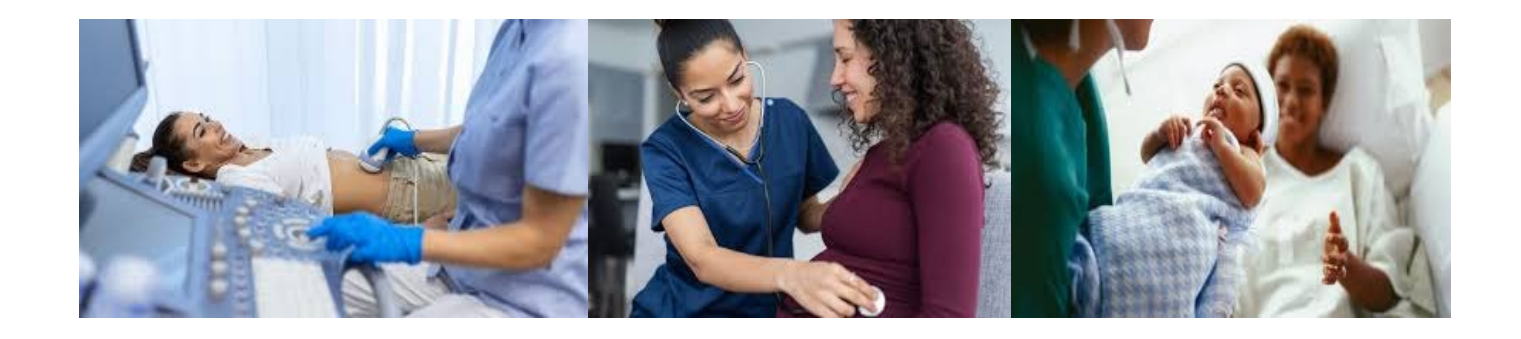

# **PRAF 2.0 NurtureOhio Interface:**

# **Medicaid Provider User Guide**

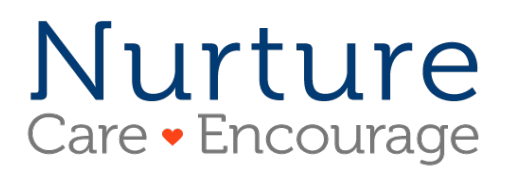

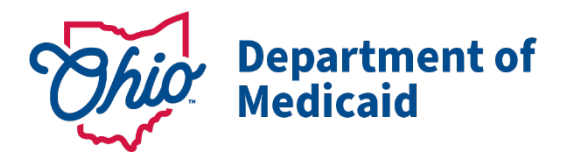

Revised 5.15.2025

# Contents

|   | Welcome New Users!                                              | 4 |
|---|-----------------------------------------------------------------|---|
|   | What is NurtureOhio?                                            | 4 |
|   | NurtureOhio Features                                            | 4 |
|   | Who Should Use NurtureOhio?                                     | 5 |
|   | What is a PRAF?                                                 | 5 |
|   | What is an ROP?                                                 | 5 |
|   | Benefits of Using NurtureOhio to Submit Perinatal Notifications | 5 |
|   | User Types                                                      | 5 |
| ١ | How to Obtain Access to NurtureOhio                             | 5 |
|   | Prenatal Visit Agent Role Assignment                            | 5 |
| ١ | How to Log into NurtureOhio                                     | 7 |
|   | New User Screen                                                 | B |
|   | Welcome Screen                                                  | 9 |
|   | Update User Information                                         | 9 |
| ١ | How to Submit a Perinatal Risk Assessment Form (PRAF 2.0)10     | D |
|   | Confirm Practice Details11                                      | 1 |
|   | Adding Patient Information                                      | 2 |
|   | Patient Validation                                              | 2 |
|   | Provider Information                                            | 8 |
|   | Patient Details                                                 | D |
|   | Patient Details, cont                                           | 1 |
|   | Risks and Referrals                                             | 2 |
|   | Submit                                                          | 4 |
| ۱ | Exporting PRAFs25                                               | 5 |
| I | How to Submit a Report of Pregnancy (ROP)26                     | 5 |
|   | Confirm Practice Details                                        | 5 |
|   | Add Patient Information                                         | B |
|   | Patient Validation                                              | 8 |
|   | Patient Validation Fields                                       | 8 |
|   | ROP Form                                                        | 3 |
| I | Logging Out                                                     | 5 |
|   | Additional Information                                          | 5 |
|   |                                                                 |   |

| Adding a Practice                                                         | 36               |
|---------------------------------------------------------------------------|------------------|
| Forgotten Username or Password                                            | 36               |
| Help Desk and User Support                                                | 37               |
| Help Form                                                                 | 37               |
| I Have a Question about the PNM module, OH ID, or Portal Password Support | 38               |
| Maintenance and System Outages                                            | 38               |
| Appendix A: About NurtureOhio Features                                    | 39               |
| Shareable Data Entry                                                      | 39               |
| One Time Data Entry of Practice and Provider Information                  | 39               |
| Same-Day Pregnancy Notification                                           | 39               |
| Ability to Retrieve and Save Previously Entered Forms4                    | <i><b>10</b></i> |
| Appendix B: Creating an OH ID Account for PNM as a Provider Agent         | <b>1</b> 1       |
| Appendix C: Adding Agent Roles in PNM4                                    | 13               |
| Appendix D: Patient Form Error Messages/Transmission Statuses4            | <del>1</del> 5   |
| Error Messages4                                                           | <del>1</del> 5   |
| Medicaid Transmission Statuses4                                           | 45               |

### Welcome New Users!

This guide will help you navigate the NurtureOhio website. Some of the key items provided are:

- Definitions of Perinatal Risk Assessment Form (PRAF 2.0) and Report of Pregnancy (ROP) related topics
- Step by step guidance on logging into the system
- Step by step guidance on submitting forms
- Features of NurtureOhio
- Help with troubleshooting
- Additional tips and resources

### What is NurtureOhio?

NurtureOhio was developed in 2016, in partnership with the Ohio Perinatal Quality Collaborative, the Ohio Department of Health, 23 Medicaid Maternal and Fetal Medicine providers, and the five Medicaid Managed Care Organizations (MCOs) to standardize pregnancy notification and decrease the risk of preterm birth. Through continued spread, the project has since grown beyond the progesterone quality improvement project, and the NurtureOhio web-based system has become the Ohio Department of Medicaid's preferred method for notification of pregnancy and needs during the postpartum period for all Medicaid-insured individuals across the state.

NurtureOhio is a web-based system that stores and shares information about perinatal risks and health-related social needs (HRSNs). This information is collected using the electronic Perinatal Risk Assessment Form (PRAF 2.0) and the Report of Pregnancy (ROP). Once a user submits either the PRAF 2.0 or ROP in NurtureOhio, the data is seamlessly transmitted to the Ohio Department of Medicaid's eligibility system to ensure maintenance of Medicaid coverage, the Ohio Department of Health for connection to the Women and Infant Nutrition Program (WIC), the Ohio Department of Children and Youth (DCY) for evidence-based Home Visiting, and the individual's Managed Care Organization (MCO) for resources and identified needs.

NurtureOhio is used to notify the Ohio Department of Medicaid and key stakeholders of pregnancy and the start of the postpartum period for all Medicaid-insured individuals for eligibility maintenance and care coordination. Through the PRAF and ROP, NurtureOhio transmits the minimum information needed about Medicaid individuals' pregnancy and postpartum information to the appropriate stakeholders to ensure their needs are met.

#### NurtureOhio Features

- Shareable Data Entry
- One Time Data Entry of Practice and Provider Information
- Same-Day Pregnancy Notification
- Ability to Retrieve and Save Previously Entered Forms
- Ability to Export CSV files of submitted PRAFs

#### More information on these features can be found in Appendix A.

#### Who Should Use NurtureOhio?

- Clinical obstetrical providers should submit a Perinatal Risk Assessment Form (PRAF 2.0) on behalf of their patients.
- Clinical non-obstetrical providers, such as primary care providers, emergency department providers, local health department clinics, etc. (when able to positively confirm the individual's pregnancy) should submit a Report of Pregnancy (ROP).
- CBOs and MCOs should also submit an ROP when notified of a pregnancy.

#### What is a PRAF?

The Perinatal Risk Assessment Form (PRAF) is intended for submission at the patient's first prenatal visit and the start of the postpartum period. PRAF replaced the ODM 03535 form and is a shorter version. The PRAF should be submitted during the first prenatal appointment, at the start of the postpartum period, and whenever there is a change in the patient's social or medical risk factors or needs.

#### What is an ROP?

The purpose of the Report of Pregnancy (ROP) form is to capture a Medicaid individual's pregnancy as soon as possible to assist with eligibility and care coordination. ROPs are intended for submission at the first positive pregnancy screening. This may occur in the primary care practice, at the emergency department, or within a local health clinic. For example, if a patient is seen at the emergency department or a local health department and is determined to be pregnant, an ROP should be submitted on behalf of the patient. The goal is to connect the individual to obstetrical care and other services and ensure coverage throughout pregnancy and the postpartum period to optimize health care access and health outcomes for the mother and infant. Again, the ROP is only intended for submission by non-obstetrical Medicaid providers, Medicaid MCOs, and CBOs.

**Please note:** If your practice provides obstetrical services, the PRAF should be submitted on behalf of your patients. If your practice does not provide obstetrical services, ROP forms should be submitted on behalf of your patients. These forms should only be completed for Medicaid recipients.

#### Benefits of Using NurtureOhio to Submit Perinatal Notifications

- Updating pregnancy details in Ohio's Medicaid eligibility system to prevent loss of Medicaid coverage during pregnancy and postpartum period
- MCO notification of potential members for care coordination and incentive programs to provide support and resources during pregnancy and the postpartum period
- Timely referrals to the Ohio Department of Health's Special Supplemental Nutrition Program for Women, Infants, and Children (WIC)
- Referrals to DCYs Home Visiting Central Intake platform

#### User Types

Users are classified into five different user types which impact what views they have access to and how they enter information in the NurtureOhio system. For the purposes of NurtureOhio, ODM defines the following user types:

- Practice Users are users associated with a practice that provides obstetric services
- MCO are users affiliated with ODM's contracted MCOs
- Non-OBGYN are users associated with a clinical practice that does not provide obstetric services but can confirm an individual's pregnancy via a positive pregnancy screening such as primary care, emergency department, urgent care, community health centers, community clinics, etc.
- Secondary MCOs are managed care entity (MCE) users that do not oversee the primary medical coordination for the individual but could identify a pregnant member, such as Aetna OhioRISE.
- OEI Community Based Organizations and CBO Lead Entities are users from organizations identified by the Ohio Department of Medicaid as Ohio Equity Institute Lead Infant Mortality Entities and their corresponding Community Based Organizations

### How to Obtain Access to NurtureOhio

All Practice and Non-OBGYN users of the NurtureOhio site must be associated with an enrolled Medicaid provider. If a practice site is not associated with an enrolled Medicaid provider, they will need to complete the enrollment process. Enrollment applications must be submitted using Ohio Medicaid's Provider Network Management (PNM) module. Anyone accessing the Provider Network Management (PNM) module will need an OH|ID to log in.

Practice and Non-OBGYN users will need to use their OH|ID to access the NurtureOhio system. Instructions for setting up an OH|ID personal online user account can be found in <u>Appendix B</u>.

#### Prenatal Visit Agent Role Assignment

Once an OH|ID is obtained, the provider administrator must assign the user the "Prenatal Visit" to the provider agent role in the PNM. Instructions for the assignment of roles are found in <u>Appendix C.</u>

Please note: The "Prenatal Visit" role should only be assigned to users who need to submit PRAFs, not
 ROPs. If your responsibilities include submitting both PRAFs and ROPs, you will need to use two separate
 OH|IDs to log into NurtureOhio. One OH|ID, without the Prenatal Visit role, will be used for submitting
 ROPs. The other OH|ID, with the Prenatal Visit role assigned, will be used for submitting PRAFs.

### How to Log into NurtureOhio

To access the NurtureOhio website, visit: <u>https://nurtureohio.com/login.</u>

**Ohio Medicaid Practice and Non-OBGYN users: Select** "OH|ID" from the dropdown to log in with your OH|ID Username and Password to submit pregnancy notifications and referrals for patients currently insured by Ohio Medicaid. Click "LOG IN WITH OH|ID"

|                                                                                                    | Urture Department of<br>Medicaid                                                                                                    |  |  |  |  |  |  |  |
|----------------------------------------------------------------------------------------------------|----------------------------------------------------------------------------------------------------|--|--|--|--|--|--|--|
| PRAF 2.0 Of<br>of Pregnanc                                                                                                    | io Department of Medicaid's Online Notification<br>y System                                                                                                    |  |  |  |  |  |  |  |
| Ohio Medicaid Providers/Practices: Select "OHID" from dropdown<br>to log in with your OHID Username and Password to submit<br>pregnancy notifications and referrals for patients currently insured<br>by Ohio Medicaid. |                                                                                                    |  |  |  |  |  |  |  |
| All Other Use<br>from dropdow<br>Password pro                                                                                                    | rs, including MCEs and CBOs: Select "Internal"<br>n to login with your NurtureOhio Username and<br>wided to you via email.                                                                                                    |  |  |  |  |  |  |  |
| System:                                                                                                    | OHID V                                                                                                    |  |  |  |  |  |  |  |
|                                                                                                    | LOG IN WITH OHID 🔶                                                                                                    |  |  |  |  |  |  |  |
|                                                                                                    | Help ⑦                                                                                                    |  |  |  |  |  |  |  |
| Lo                                                                                                    | Create account<br>Create account                                                                                                    |  |  |  |  |  |  |  |
|                                                                                                    | оправляется с представляется с представляе |  |  |  |  |  |  |  |
|                                                                                                    | Password 🗞 📥                                                                                                    |  |  |  |  |  |  |  |
|                                                                                                    | Log in Forgot your OHID or password?                                                                                                    |  |  |  |  |  |  |  |
|                                                                                                    | Having trouble ? Get OHID Help >                                                                                                    |  |  |  |  |  |  |  |

#### New User Screen

- After logging in for the first time, submitters will be taken to the New User Profile Setup screen.
- Some of the user information is pre-populated from OH|ID and the PNM
- Complete and review editable information and hit "Save and Begin"

| Nurture                                              | PRAF 2.0                               | Archived PRAF 2.0                                 | Analytics                        | Video Library                             | Help                                                          |                                                            | 1                             | Logout      |
|------------------------------------------------------|----------------------------------------|---------------------------------------------------|----------------------------------|-------------------------------------------|---------------------------------------------------------------|------------------------------------------------------------|-------------------------------|-------------|
| Users Edit User Pro                                  | file                                   |                                                   |                                  |                                           |                                                               |                                                            |                               |             |
| New User Prot                                        | file Setup                             |                                                   |                                  |                                           |                                                               |                                                            |                               |             |
| Welcome to Nurture                                   | Ohio!                                  |                                                   |                                  |                                           |                                                               |                                                            |                               |             |
| This portal provides you<br>Please take a moment t   | u the ability to e<br>to confirm the i | electronically submi<br>information within y      | t the Pregna<br>our persona      | ancy Risk Asses<br>al user profile.       | sment Form (PRAF) 2.0                                         | ), as well as have record                                  | of all previously submitte    | d forms.    |
| EHR Token(s)                                         |                                        |                                                   |                                  |                                           |                                                               |                                                            |                               |             |
|                                                      |                                        |                                                   |                                  |                                           |                                                               |                                                            |                               |             |
| You must get up your                                 | rofile                                 |                                                   |                                  |                                           |                                                               |                                                            |                               |             |
| You must set up your pr                              | Office.                                |                                                   |                                  |                                           |                                                               |                                                            |                               |             |
| Eist Name                                            | Provided by OH                         | (ID)                                              |                                  |                                           |                                                               | Lost Namo                                                  |                               |             |
| First Name                                           |                                        | l)                                                |                                  |                                           |                                                               | Last Name                                                  | B                             | 5           |
| User Type                                            |                                        |                                                   |                                  |                                           |                                                               | Group(s)                                                   |                               |             |
| Practice                                             |                                        |                                                   |                                  |                                           |                                                               |                                                            |                               |             |
| Email / Username                                     |                                        |                                                   |                                  |                                           |                                                               |                                                            |                               |             |
|                                                      |                                        |                                                   |                                  |                                           |                                                               |                                                            |                               |             |
| Your user information ca                             | nnot be modified                       | on the Nurture Ohio                               | website. If any                  | y of your information                     | on appears incorrect, please                                  | e contact your OH ID Admini                                | strator.                      |             |
| CONTACT INFORMA                                      | TION                                   |                                                   |                                  |                                           |                                                               |                                                            |                               |             |
| The information entered<br>urgent needs identified b | here will be used<br>elow.". If you do | d to populate the field<br>not provide the inform | located on the<br>nation below t | e page that begins<br>hen you will be rec | with "I would like my patier<br>quired to enter the informati | nt's managed care plan to co<br>on manually as you complet | ommunicate with my office re- | garding any |
| Contact Name (enter you                              | ur first/last name                     | , or the first/last name                          | of the preferr                   | red contact at your                       | practice)                                                     | Email Address                                              |                               |             |
| Contact Name                                         |                                        | li1                                               |                                  |                                           |                                                               | Contact Email                                              | li li                         | 5           |
| Phone Number                                         |                                        |                                                   |                                  |                                           |                                                               | Fax Number                                                 |                               |             |
| Contact Phone Numb                                   | er                                     | 1:1                                               |                                  |                                           |                                                               | Contact Fax Number                                         | l                             | 1           |
| PRACTICE INFORM                                      | ATION                                  |                                                   |                                  |                                           |                                                               |                                                            |                               |             |
| Your practice information                            | n cannot be modi                       | ified on the Nurture Ol                           | nio website. If                  | f the practice inform                     | nation appears incorrect, pl                                  | ease contact your PNM Adm                                  | ninistrator.                  |             |
| Current Practices                                    |                                        |                                                   |                                  |                                           |                                                               |                                                            |                               |             |
|                                                      |                                        |                                                   |                                  |                                           |                                                               |                                                            |                               |             |
|                                                      |                                        |                                                   |                                  |                                           |                                                               |                                                            |                               |             |
|                                                      |                                        |                                                   |                                  |                                           |                                                               |                                                            | SAV                           | /E & BEGIN  |

#### Welcome Screen

| Nurture              | PRAF 2.0      | Archived PRAF 2.0 | Analytics  | Video Library  | Help       |            | 1               |                 | Logout     |
|----------------------|---------------|-------------------|------------|----------------|------------|------------|-----------------|-----------------|------------|
| Patients             |               |                   |            |                |            | Filter by: | Please Select a | Filter Option   | ~          |
| PRAF 2.0: Pat        | ient Forr     | ns                |            |                |            |            |                 |                 |            |
| PRAF 2.0 IN PROCESS: | 7 PRAF        | 2.0 SUBMITTED: 16 | PRAF 2.0 F | FOLLOW-UPS: 12 |            |            | + ADD PRAF 2.0  | EXPORT          | SEARCH Q   |
| Patient Name         | Submission Da | te Last Modified  | Started By | м              | odified By | Site       | Medicaid Tran   | smission Status | Status     |
|                      |               |                   |            |                |            |            | N/A             |                 | In Process |
| 1                    |               |                   |            |                |            |            | N/A             |                 | In Process |

#### Update User Information

After clicking on the User ID on the Welcome Screen, users can review information about their user account. On this screen, users can:

- Review user information
  - Note: If first name, last name, and email address need to be updated, update your information in OH|ID and the information will be synced to NurtureOhio automatically.
- Add Contact information to populate the urgent need portion of the form
- Review current practices
- Return to the Welcome Screen after saving by clicking on "PRAF 2.0 or ROP" at the top of the screen

**Please Note:** Some information associated with your User ID will be inserted automatically. You will not be able to edit this information. If a user needs to update, add, or delete practice information, the organization's PNM administrator will need to make this change within the PNM system.

| Edit User Profile                                                                                                    |                                                                                                    |                                                                                                    |                         |
|----------------------------------------------------------------------------------------------------|----------------------------------------------------------------------------------------------------|----------------------------------------------------------------------------------------------------|-------------------------|
| elcome to Nurture Ohio!                                                                                                    |                                                                                                    |                                                                                                    |                         |
| his portal provides you the ability to electroni<br>lease take a moment to confirm the informat                                                                                                    | cally submit the Perinatal Risk Assessment Form (PRAF<br>on within your personal user profile                                                                                                    | ) 2.0, as well as have record of all previously                                                                                                    | submitted forms.        |
|                                                                                                    |                                                                                                    |                                                                                                    |                         |
| nr loken(s)                                                                                                    |                                                                                                    |                                                                                                    |                         |
| USED INFORMATION (Dravided by OHID)                                                                                                    |                                                                                                    |                                                                                                    |                         |
| First Name                                                                                                    |                                                                                                    | Last Name                                                                                                    |                         |
|                                                                                                    |                                                                                                    |                                                                                                    |                         |
| User Type                                                                                                    |                                                                                                    | Group(s)                                                                                                    |                         |
| Practice                                                                                                    |                                                                                                    |                                                                                                    |                         |
| Email / Username                                                                                                    |                                                                                                    |                                                                                                    |                         |
|                                                                                                    |                                                                                                    |                                                                                                    |                         |
|                                                                                                    |                                                                                                    |                                                                                                    |                         |
| Your user information cannot be modified on the N                                                                                                    | urture Ohio website. If any of your information appears incorrect                                                                                                    | , please contact your OHID Administrator.                                                                                                    |                         |
| Your user information cannot be modified on the N                                                                                                    | urture Ohio website. If any of your information appears incorrect                                                                                                    | i, please contact your OHIID Administrator.                                                                                                    |                         |
| Your user information cannot be modified on the N<br>CONTACT INFORMATION                                                                                                    | urture Ohio website. If any of your information appears incorrect                                                                                                    | , please contact your OHJID Administrator.<br>y patient's managed care plan to communicate with                                                                                                    | n my office regarding a |
| Your user information cannot be modified on the N<br>CONTACT INFORMATION<br>The information entered here will be used to popul<br>urgent meeds identified below.". If you do not provi                                                                                                    | urture Ohio website. If any of your information appears incorrect<br>alle the field located on the page that begins with " would like m<br>de the information below then you will be required to enter the in                                                             | , please contact your OHJID Administrator.<br>y patient's managed care plan to communicate with<br>formation manually as you complete the form.                                                                                                   | n my office regarding a |
| Your user information cannot be modified on the N<br>CONTACT INFORMATION<br>The information entered here will be used to popul<br>urgent needs identified below." If you do not provi<br>Contact Name (enter your first/last name, or the fir<br>Contact Name                                                                                                    | urture Ohio website. If any of your information appears incorrect<br>alle the field located on the page that begins with "I would like m<br>de the information below then you will be required to enter the in<br>strash name of the preferred contact at your practice)  | , please contact your OHJID Administrator.<br>y patient's managed care plan to communicate with<br>formation manually as you complete the form.<br>Email Address<br>Contact Email                                                                 | n my office regarding a |
| Your user information cannot be modified on the N<br>CONTACT INFORMATION<br>The information entered here will be used to popul<br>urgent needs identified below.". If you do not provi<br>Contact Name (enter your first/fast name, or the fir<br>Contact Name                                                                                                    | urture Ohio website. If any of your information appears incorrect<br>ale the field located on the page that begins with "I would like m<br>de the information below then you will be required to enter the in<br>st/last name of the preferred contact at your practice)  | , please contact your OHJID Administrator.<br>y patient's managed care plan to communicate with<br>formation manually as you complete the form.<br>Email Address<br>Contact Email                                                                 | n my office regarding a |
| Your user information cannot be modified on the N CONTACT INFORMATION The information entered here will be used to popul urgent needs identified below.". If you do not provi Contact Name (enter your first/last name, or the fir Contact Name Phone Number Contact Phone Number                                                                                                    | urture Ohio website. If any of your information appears incorrect<br>ale the field located on the page that begins with "I would like m<br>de the information below then you will be required to enter the in<br>st/last name of the preferred contact at your practice)  | , please contact your OHJID Administrator.<br>y patient's managed care plan to communicate with<br>formation manually as you complete the form.<br>Email Address<br>Contact Email<br>Fax Number<br>Contact Fax Number                             | n my office regarding a |
| Your user information cannot be modified on the N CONTACT INFORMATION The information entered here will be used to popul urgent needs identified below.". If you do not provi Contact Name (enter your first/last name, or the fir Contact Name Phone Number Contact Phone Number                                                                                                    | urture Ohio website. If any of your information appears incorrect<br>ate the field located on the page that begins with 'I would like m<br>de the information below then you will be required to enter the in<br>striast name of the preferred contact at your practice)  | , please contact your OH/ID Administrator.<br>y patient's managed care plan to communicate with<br>formation manually as you complete the form.<br>Email Address<br>Contact Email<br>Fax Number<br>Contact Fax Number                             | a my office regarding a |
| Your user information cannot be modified on the N CONTACT INFORMATION The information entered here will be used to popul urgent needs identified below.". If you do not provi Contact Name (enter your first/last name, or the fir Contact Name Phone Number Contact Phone Number PRACTICE INFORMATION                                                                                                | urture Ohio website. If any of your information appears incorrect<br>alse the field located on the page that begins with "I would like m<br>de the information below then you will be required to enter the in<br>strats name of the preferred contact at your practice)  | , please contact your OH/ID Administrator.<br>y patient's managed care plan to communicate with<br>formation manually as you complete the form.<br>Email Address<br>Contact Email<br>Fax Number<br>Contact Fax Number                             | n my office regarding a |
| Your user information cannot be modified on the N CONTACT INFORMATION The information entered here will be used to popul used in deeds identified below.". If you do not provi Contact Name (enter your first/last name, or the fir Contact Name Phone Number Contact Phone Number PRACTICE INFORMATION Your practice information cannot be modified on the                                           | urture Ohio website. If any of your information appears incorrect<br>also the field located on the page that begins with "I would like m<br>de the information below then you will be required to enter the in<br>striast name of the preferred contact at your practice) | t please contact your OH/ID Administrator. y patient's managed care plan to communicate with formation manually as you complexe the form. Email Address Contact Email Fax Number Contact Fax Number rrect, please contact your PNM Administrator. | n my office regarding a |
| Your user information cannot be modified on the N CONTACT INFORMATION The information entered here will be used to popul urgent needs identified below." If you do not provi Contact Name (enter your first/hast name, or the fir Contact Name (enter your first/hast name, or the fir Contact Phone Number PRACTICE INFORMATION Your practice information cannot be modified on th Current Practices | urture Ohio website. If any of your information appears incorrect<br>ale the field located on the page that begins with "I would like m<br>the the information below then you will be required to enter the in<br>striast name of the preferred contact at your practice) | t please contact your OH/ID Administrator. y patient's managed care plan to communicate with formation manually as you complete the form. Email Address Contact Email Fax Number Contact Fax Number rrect, please contact your PNM Administrator. | n my office regarding a |

**Please Note:** Be sure to click the "Save" button at the bottom on this screen to save any changes you make on this screen, or they will be lost. Clicking the save button will return you to the Welcome Screen.

### How to Submit a Perinatal Risk Assessment Form (PRAF 2.0)

After clicking on the "+ ADD PRAF 2.0" button on the Welcome Screen, users can enter information into the PRAF form.

| Nurture         | PRAF 2.0        | Archived PRAF 2    | 2.0 Analytics | Video Library | Help   |            | 1                |               | Logout     |
|-----------------|-----------------|--------------------|---------------|---------------|--------|------------|------------------|---------------|------------|
| Patients        |                 |                    |               |               |        | Filter by: | Please Select a  | Filter Option | ~          |
| PRAF 2.0:       | Patient For     | ms                 |               |               |        |            |                  |               |            |
| PRAF 2.0 IN PRO | BESS: 2 PRA     | F 2.0 SUBMITTED: 5 | PRAF 2.0 FC   | OLLOW-UPS: 2  |        | -> -       | + ADD PRAF 2.0   | EXPORT        | SEARCH Q   |
| Patient Name    | Submission Date | Last Modified      | Started By    | Modified      | By Sit | e          | Medicaid Transmi | ssion Status  | Status     |
|                 | N/A             | 02/05/2025         |               |               |        |            | N/A              |               | In Process |
|                 | N/A             | 02/05/2025         |               |               |        |            | N/A              |               | In Process |
|                 |                 |                    |               |               |        |            |                  |               |            |
|                 |                 |                    |               |               |        |            |                  |               |            |
|                 |                 |                    |               |               |        |            |                  |               |            |

#### Confirm Practice Details

- Select practice information.
- If you have multiple associated practices, this is where you will select the practice for which you are entering the PRAF.

| Nurture                   | PRAF 2.0       | Archived PRAF 2.0                            | Analytics         | Video Library       | Help                                           | 1                                      | Logout   |
|---------------------------|----------------|----------------------------------------------|-------------------|---------------------|------------------------------------------------|----------------------------------------|----------|
| Patients Add Patier       | nt             |                                              |                   |                     |                                                |                                        |          |
| Confirm Pract             | ice Detai      | ls                                           |                   |                     |                                                |                                        |          |
| PRACTICE INFORM           | ATION          |                                              |                   |                     |                                                |                                        |          |
| Select Practice           |                |                                              | •                 |                     |                                                |                                        |          |
| Practice information is p | rovided by the | PNM. If you have any quase contact MomsandBa | uestions, or if y | you would like to r | equest an update/change, please contact your p | orovider administrator. If you need as | sistance |

|                                                     | PRAF 2.0                                | AUGIIVED PRAF 2.0                               | Analytics                          | video Librally                    | пер                     |                          | -       | NURUTEUNIO TESTACCOUNT        | LO     |
|-----------------------------------------------------|-----------------------------------------|-------------------------------------------------|------------------------------------|-----------------------------------|-------------------------|--------------------------|---------|-------------------------------|--------|
| Patients Add Patie                                  | ent                                     |                                                 |                                    |                                   |                         |                          |         |                               |        |
|                                                     |                                         |                                                 |                                    |                                   |                         |                          |         |                               |        |
| Confirm Prac                                        | tice Detai                              | ls                                              |                                    |                                   |                         |                          |         |                               |        |
|                                                     |                                         |                                                 |                                    |                                   |                         |                          |         |                               |        |
| PRACTICE INFORM                                     | ATION                                   |                                                 |                                    |                                   |                         |                          |         |                               |        |
|                                                     |                                         |                                                 |                                    |                                   |                         |                          |         |                               |        |
| Practice Name                                       |                                         |                                                 |                                    |                                   |                         |                          |         |                               |        |
|                                                     |                                         |                                                 |                                    |                                   |                         |                          |         |                               |        |
| Street                                              |                                         |                                                 |                                    |                                   |                         |                          |         |                               |        |
|                                                     |                                         |                                                 |                                    |                                   |                         |                          |         |                               |        |
|                                                     |                                         |                                                 |                                    |                                   |                         |                          |         |                               |        |
| City                                                | State                                   | Zip                                             |                                    |                                   |                         |                          |         |                               |        |
|                                                     |                                         |                                                 | -                                  |                                   |                         |                          |         |                               |        |
| Phone Number                                        |                                         |                                                 |                                    |                                   |                         |                          |         |                               |        |
|                                                     |                                         |                                                 |                                    |                                   |                         |                          |         |                               |        |
| Fax Number                                          |                                         |                                                 |                                    |                                   |                         |                          |         |                               |        |
|                                                     |                                         |                                                 |                                    |                                   |                         |                          |         |                               |        |
| Office Contact - Email                              |                                         |                                                 |                                    |                                   |                         |                          |         |                               |        |
|                                                     |                                         |                                                 |                                    |                                   |                         |                          |         |                               |        |
| Is your practice conside                            | ered a Federally                        | Qualified Health Cente                          | r (FQHC)?                          |                                   |                         |                          |         |                               |        |
| Unknown                                             |                                         |                                                 |                                    |                                   |                         |                          |         |                               |        |
| Provider Billing NPI                                |                                         |                                                 |                                    |                                   |                         |                          |         |                               |        |
|                                                     |                                         |                                                 |                                    |                                   |                         |                          |         |                               |        |
| Provider Medicaid ID                                |                                         |                                                 |                                    |                                   |                         |                          |         |                               |        |
|                                                     |                                         |                                                 |                                    |                                   |                         |                          |         |                               |        |
|                                                     |                                         |                                                 |                                    |                                   |                         |                          |         |                               |        |
| Practice information is<br>finding your provider as | provided by the I<br>Iministrator, plea | PNM. If you have any on<br>ase contact MomsandB | uestions, or if y<br>abies@medicai | ou would like to r<br>d.ohio.gov. | equest an update/change | , please contact your pr | rovider | administrator. If you need as | sistar |
|                                                     |                                         |                                                 | -                                  | -                                 |                         |                          |         |                               |        |

**Please Note**: Practice information is provided by the PNM. If you have any questions, or if you would like to request update/change, please contact your provider administrator. If you need assistance finding your provider administrator, please contact <u>MomsandBabies@medicaid.ohio.gov</u>.

#### Adding Patient Information

#### Patient Validation

To improve data quality and avoid HIPAA concerns, a patient validation feature has been added to check that the information entered links to a Medicaid individual's case. NurtureOhio takes the information entered and searches against Ohio Medicaid's eligibility system. The user will receive feedback based on the data entered. If the information does not match, the user will have the opportunity to correct, re-validate, and submit. If the information still does not match after correcting the fields indicated, the user may continue without validation but verify the data after submission and resubmit. The user has up to 30 days to edit the form and resubmit. After 30 days, the user will not be able to edit a form and must submit a new form.

- 1. Complete the required fields:
  - Patient Medicaid ID (Patient MMIS ID) and/or Patient Social Security Number (9-Digit)
  - Patient First Name
  - o Patient Last Name
  - Patient Date of Birth
  - Estimated Due Date and/or Date of Delivery

| Nurture PR                                                 | AF 2.0 Archived PRAF 2.0                                                | Forms Users                                                               | Practice Mgmt.                          | Analytics                                                  | 1                                      | Logout   |
|------------------------------------------------------------|-------------------------------------------------------------------------|---------------------------------------------------------------------------|-----------------------------------------|------------------------------------------------------------|----------------------------------------|----------|
| Patients                                                   |                                                                         |                                                                           |                                         |                                                            |                                        |          |
| Patient Validation                                         | for PRAF 2.0                                                            |                                                                           |                                         |                                                            |                                        |          |
| In order to improve the qua<br>returned from Medicaid, wil | lity of data, all patient informati<br>I be pre-populated into the form | on will be validated :<br>1.                                              | against the Ohio De                     | partment of Medicaid's database                            | . Data from this page, as well as data |          |
| Patient Medicaid ID                                        |                                                                         |                                                                           |                                         |                                                            |                                        |          |
|                                                            |                                                                         | The following fie                                                         | lds are required                        | for Validation:                                            |                                        |          |
| Patient First Name*                                        |                                                                         | Patient Mee     Patient Firs     Patient Lea                              | dicaid ID and/or<br>st Name             | Patient Social Security (9-di                              | git)                                   |          |
| Patient Last Name*                                         |                                                                         | <ul> <li>Patient Las</li> <li>Patient Dat</li> <li>Estimated I</li> </ul> | te of Birth<br>Due Date and/or          | Date of Delivery                                           |                                        |          |
| Patient Social Security Numb                               | er (9 digit - no dashes)                                                | Please Note: Pro<br>Billing Entity are                                    | ovider NPI or Bil<br>also required; the | ling NPI AND Name of Prov<br>nese fields are not displayed | ider or<br>I as                        |          |
| Patient Date Of Birth*                                     |                                                                         |                                                                           | comes directly in                       |                                                            |                                        |          |
| Estimated Due Date                                         |                                                                         |                                                                           |                                         |                                                            |                                        |          |
| Date of Delivery                                           |                                                                         |                                                                           |                                         |                                                            |                                        |          |
|                                                            |                                                                         |                                                                           |                                         |                                                            |                                        | LIDATION |

**Please Note:** The Patient's Medicaid ID location is shown on the Medicaid card below. For more information and to view the Medicaid ID on archived Medicaid cards, see <u>Appendix A</u>.

| Focus on the<br>INDOVIDUAL<br>Institution the<br>business of<br>managed care<br>is then business | Next Generatio<br>The Next Generation manau<br>information, in one place ar | n of Ohio Medicai<br>ted care member ID cards were desig<br>id in a format that is easy to understa                                                                                                    | d Managed<br>med to include import<br>and.                                                                                     | Care Member ID Cards                                                                                                    |
|--------------------------------------------------------------------------------------------------|-----------------------------------------------------------------------------|----------------------------------------------------------------------------------------------------|----------------------------------------------------------------------------------------------------|----------------------------------------------------------------------------------------------------|
| Every<br>A member's Print                                                                        | Ohio Medicaid manag                                                         | CMCO Logo Here:<br>Hanker Kanne<br>Henker Kanne<br>Henker Kanner | use this member                                                                                                    | er ID card effective October 1<br>If a member has questions or an<br>emergency related to their benefits, they<br>can use the phone numbers located here |
| and phone                                                                                        | number can be found here                                                    | Primary Care Previder                                                                                                    | Plannary lawalis<br>gratwell<br>In line 02400<br>In the 02400<br>Prome 833-486-6244<br>CDF Deathall<br>De Mynael 9 for litting | If a member is enrolled in OhioRISE, they will<br>have the OhioRISE and Aetna logo here                                                                  |
| When a<br>iss                                                                                    | member's ID card was                                                        | A                                                                                                    | R                                                                                                    | All member pharmacy<br>information can be found here                                                                                                    |

2. Select Submit for Validation:

NurtureOhio will search the PRAF 2.0 system to ensure no other records from the last 30 days can be found in the system for that member.

| Nurture PRAF 2.0 Archived PI                                                                            | RAF 2.0 Forms Users Practice Mgmt. Analytics                                                                                                    |
|----------------------------------------------------------------------------------------------------|----------------------------------------------------------------------------------------------------|
| Patients                                                                                                |                                                                                                    |
| Patient Validation for PRAF 2.0                                                                         |                                                                                                    |
| In order to improve the quality of data, all patient returned from Medicaid, will be pre-populated into | information will be validated against the Ohio Department of Medicaid's database. Data from this page, as well as data<br>b the form.                                                   |
| Patient Medicaid ID                                                                                     |                                                                                                    |
|                                                                                                    | The following fields are required for Validation:                                                                                                    |
| Patient First Name*                                                                                     | <ul> <li>Patient Medicaid ID and/or Patient Social Security (9-digit)</li> <li>Patient First Name</li> </ul>                                                                            |
| Patient Last Name*                                                                                      | <ul> <li>Patient Last Name</li> <li>Patient Date of Birth</li> <li>Estimated Due Date and/or Date of Delivery</li> </ul>                                                                |
| Patient Social Security Number (9 digit - no dashes)                                                    | Please Note: Provider NPI or Billing NPI AND Name of Provider or<br>Billing Entity are also required; these fields are not displayed as<br>this information comes directly from the PNM |
| Patient Date Of Birth*                                                                                  |                                                                                                    |
| Estimated Due Date                                                                                      |                                                                                                    |
| Date of Delivery                                                                                        |                                                                                                    |
|                                                                                                    | SUBMIT FOR VALIDATION                                                                                                    |

The following notification will appear after you submit, select OK to continue:

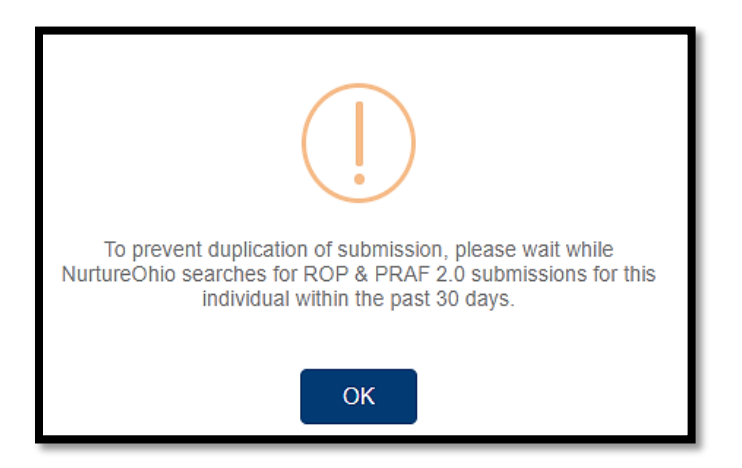

The following notification will appear when no matching PRAF 2.0 record is found, select OK to continue

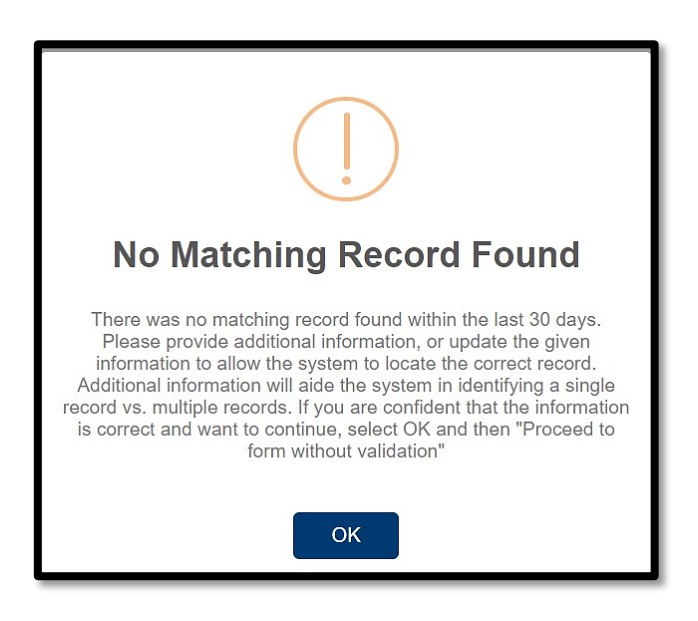

The following notification will appear when a matching record is found, select OK to continue:

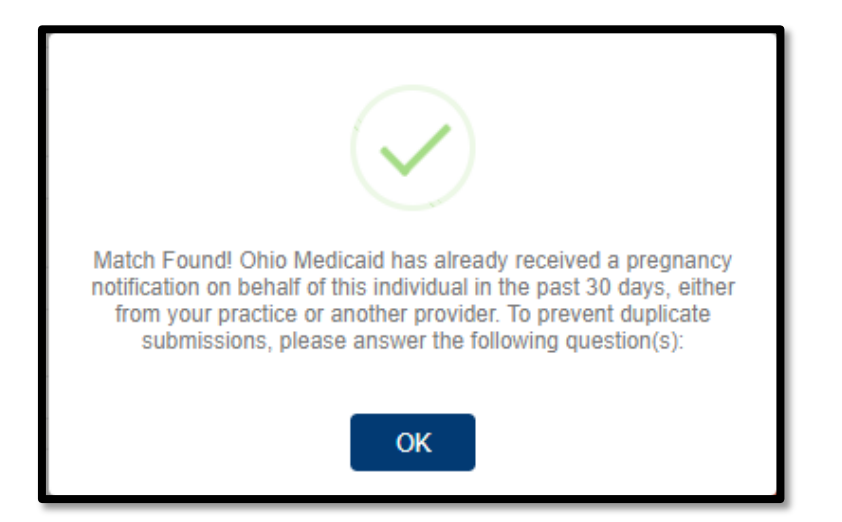

If a matching record is found, users must answer the following questions: In the past 30 days have there been changes to:

- The individual's health?
- Social risk factors from the prior submission?
- Has there been changes to the individual's pregnancy due date or number of fetuses?
  - If yes: the user may continue to complete a new form
  - If no: the user must open the previously completed form to edit with new information or the user can stop the submission

You will receive the following notification if you answer no to all questions, select OK to continue:

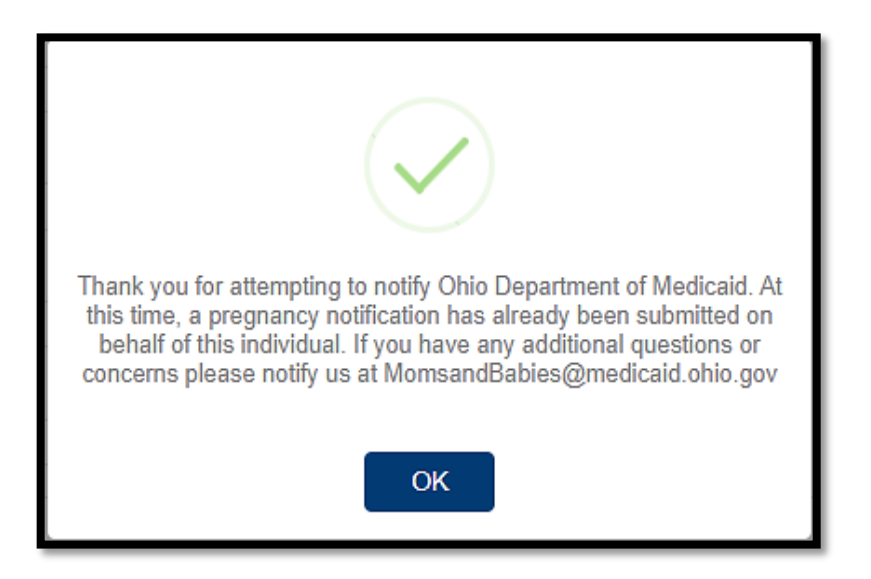

If there is a PRAF matching the individual's information, but it was submitted by another provider, the following will appear:

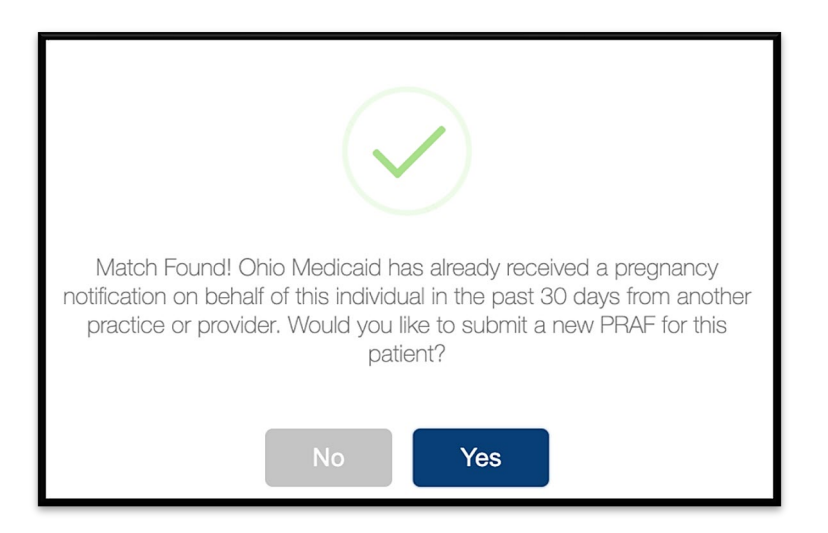

- Selecting "No" will stop the PRAF and send you back to the home page.
- Selecting "Yes" will create a new PRAF using your selected practice.

If there is a PRAF matching the individual's information and was submitted more than 30 days and less than 9 months ago, you will see the following prompt, select OK to continue:

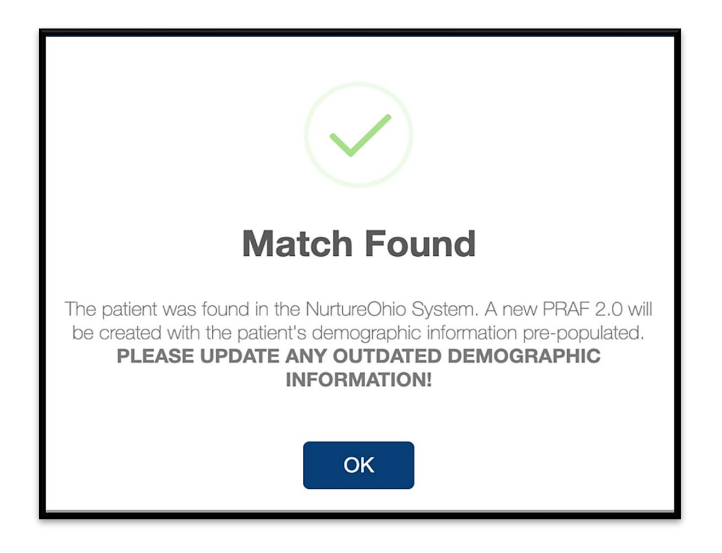

- The individual's information from the previously submitted PRAF will be used to pre-populate the individual's demographic information.
- This is still creating a new PRAF for the individual.

3. NurtureOhio then checks with the Ohio Medicaid system to ensure the patient has a profile in the Medicaid system.

🛞 Means the information provided does not have a matching record in the Medicaid system

| Nurture PRAF 2.0 Archived PRAI                                                                                                    | 2.0 Analytics                                                        | Video Library                                                                                                    | Help                                                                                                    |                                                                                                    | 1                                          |                   | Logout   |
|----------------------------------------------------------------------------------------------------|----------------------------------------------------------------------|----------------------------------------------------------------------------------------------------|----------------------------------------------------------------------------------------------------|----------------------------------------------------------------------------------------------------|--------------------------------------------|-------------------|----------|
| Patients Patient Validation for PRAF 2.0 Patient Date of Birth Does Not Match the Pati Invalid/Missing Patient Name.                                                            | ent on File.                                                         |                                                                                                    |                                                                                                    |                                                                                                    |                                            |                   |          |
| In order to improve the quality of data, all patient inf<br>returned from Medicaid, will be pre-populated into th                                                               | ormation will be v<br>e form.                                        | alidated against th                                                                                                    | ne Ohio Department o                                                                                                    | of Medicaid's database. Data f                                                                                                    | from this page,                            | , as well as data |          |
| Patient Medicaid ID Patient First Name*  Patient Last Name*  Patient Social Security Number (9 digit - no dashes)  Patient Date Of Birth*  Estimated Due Date  Date of Delivery | A     Due     Pat     Due     Pat     Due     Due     Pie Billi info | e following field<br>ient Last Name<br>e Date or Date<br>• Patient Medic<br>• Patient Socia<br>ase Note: Prov<br>ing Entity are al<br>rrmation is save | s are required for<br>, Patient Date of<br>of Delivery, and a<br>said ID<br>I Security (9-Digit<br>ider NP1 or Billing<br>iso required; thesi<br>d in NurtureOhio | Validation: Patient First I<br>Birth, and either Estimat<br>t least one of the followin<br>)<br>NPI AND Name of Provi<br>e fields are not displayed | Name,<br>ed<br>ig:<br>ider or<br>f if this |                   |          |
|                                                                                                    |                                                                      |                                                                                                    | PR                                                                                                    | OCEED TO FORM WITHOUT VA                                                                                                    |                                            | SUBMIT FOR VAI    | LIDATION |

- There can be more than one error returned at once.
- Error messages will appear above the form.
- Possible error messages that you could see:
  - Patient Date of Birth Does Not Match the Patient on File.
  - Invalid/Missing Patient Medicaid ID.
  - Invalid/Missing Patient Name.
  - Patient Not Found
  - Must Provide Valid Patient Medicaid ID and/or Social Security Number.
  - Duplicate Patient ID Number.
  - Patient does not have active Medicaid coverage.
  - System is unable to respond, please contact the NurtureOhio Helpdesk.
    - This error also automatically sends an alert to NurtureOhio.

To proceed:

- The user must verify the patient's information.
- Correct errors
- Resubmit for validation

Means the information provided has a matching Medicaid record and the user may proceed to the form.

| Patient Valida                                                                                                    | ation for PRAF 2.0           | will be validated against the Ohio Department of Medicai                                                                                                    | id's database. Data from this page, as well as de     |
|----------------------------------------------------------------------------------------------------|------------------------------|----------------------------------------------------------------------------------------------------|-------------------------------------------------------|
| Patient Medicaid ID Patient Medicaid ID Patient Medicaid ID Patient Rest Name* Patient Last Name* Patient Social Security Patient Date Of Birth* Estimated Due Date Date of Delivery | Number (9 digit - no dashes) | Member Successfully Identified<br>Based on the information provided, we<br>locate this individual within the Ohio D<br>Medicaid's records.<br>Please proceed to complete the form I<br>button below. | e were able to<br>lepartment of<br>by clicking on the |

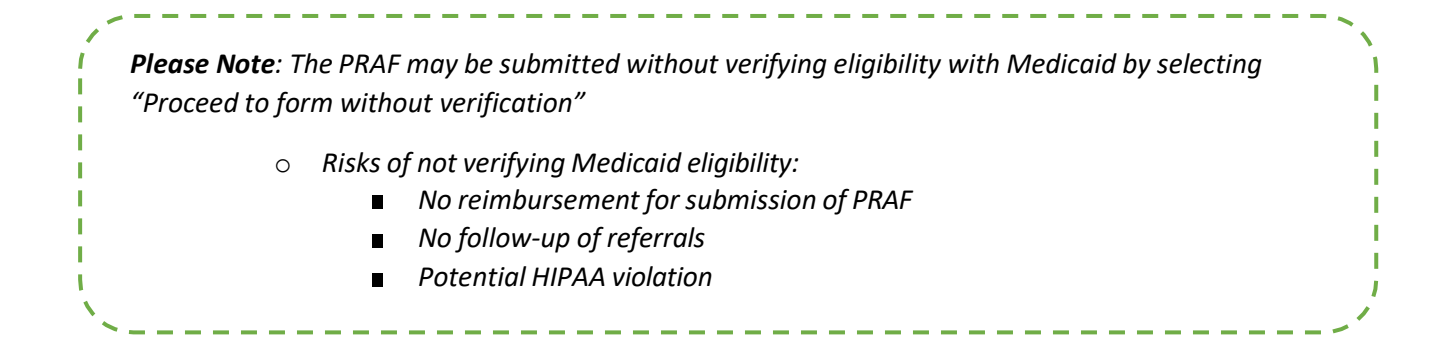

#### Provider Information

All information on the following screen is automatically entered into the form based on the information submitted when creating a new practice except:

Date of Service- Date the perinatal appointment occurred

Provider Medicaid ID- This will be populated by the PNM association.

• NurtureOhio makes sure all required information is filled in before you are allowed to go on to

the next page of the PRAF form

- All missing fields will be highlighted in RED.
- You can click "Save for Later" to save any information you've entered without completing the form or sending the information to the patient's MCO.
- Patients saved for later will appear as "In Process" on the Welcome Screen.
- In process PRAFs will be saved for 30 days. If PRAFs are not completed within 30 days, they must be resubmitted.

| Nurture         PRAF 2.0         An           Patients         Perinatal Risk Assessment For           Perinatal Risk Assessment         Formatal Risk Assessment For               | m (PRAF 2.0 Analytics Video L                                                                                                    | ibrary Help                                        | L Lopout                                                               |                                         |
|----------------------------------------------------------------------------------------------------|----------------------------------------------------------------------------------------------------|----------------------------------------------------|------------------------------------------------------------------------|-----------------------------------------|
| For all Ohio Medicaid patients seen in yo<br>The information on this form will be used<br>(1.) Notify the county of the individual's p<br>(2.) Address identified needs (smoking or | ur clinic, please completely fill out this f<br>to:<br>regnancy so she does not lose Medicai<br>essation, alcohol and drug use, transpor | orm.<br>J coverage;<br>tation, behavioral health); |                                                                        |                                         |
| Traine of Medicalo Manageo Late Urganiza  Choose One  (If patient was validated on previous page, th  *Practice Name:  *Practice Street  *Practice City                             | non<br>his value will be pre-filled with the correct I<br>Clinic Name ()                                                                 | Clinic Name (i)                                    | Note: Some questions<br>you can hover over an<br>information about the | have tooltips<br>d get more<br>question |
| Practice State  Practice Zip Code  Provider Billing NPI                                                                                                    |                                                                                                    |                                                    |                                                                        |                                         |
| *Provider Medicaid ID<br>FQHC Sile?<br>Unknown v                                                                                                    |                                                                                                    |                                                    |                                                                        |                                         |
| MM/DDYYYY                                                                                                    |                                                                                                    |                                                    | NEXT                                                                   |                                         |

#### Patient Details

To complete the patient details, you must complete either the Patient's Medicaid ID or Social Security number. All details on this page must be completed except where "optional" is shown.

| Nurture PRAF 2.0 Archived PF                                                                                | AF 2.0 Analytics                               | Video Library          | Help                |                          | 1                            | Log                   |
|----------------------------------------------------------------------------------------------------|------------------------------------------------|------------------------|---------------------|--------------------------|------------------------------|-----------------------|
| Patients Perinatal Risk Assessment Form (PRAI                                                               | ) 2.0                                          |                        |                     |                          |                              |                       |
| Perinatal Risk Assessment For                                                                               | n (PRAF) 2.0                                   | )                      |                     |                          |                              |                       |
| Needed by county for pregnancy notification.                                                                |                                                |                        |                     |                          |                              |                       |
| *Patient Medicaid ID                                                                                        |                                                |                        |                     |                          |                              |                       |
| To process your submission, data must be entered in<br>sure the Patient Medicaid ID and/or SSN are not blan | sither or both of the fo                       | illowing fields: Patie | ent Medicaid ID and | /or Patient Social Secur | ity Number. Please review    | your request and mail |
| Patient First Name                                                                                          |                                                |                        |                     |                          |                              |                       |
| *Patient Last Name                                                                                          |                                                |                        |                     |                          |                              |                       |
| Estimated Due Date<br>03/22/2025                                                                            |                                                |                        |                     |                          |                              |                       |
| Date of Delivery                                                                                            |                                                |                        |                     |                          |                              |                       |
| MM/DD/YYYY                                                                                                  |                                                |                        |                     |                          |                              | ٦                     |
| Gestational Age (7)                                                                                         |                                                | Gesta                  | tional Age (i)      | )                        |                              |                       |
| *Weeks                                                                                                    | 4                                              | *Weel                  | ks                  | For postpartur           | m PRAF enter                 |                       |
| 15 🗸                                                                                                    |                                                | 15                     |                     | gestational ag           | ge at delivery               |                       |
| Days                                                                                                    |                                                |                        |                     |                          |                              |                       |
| Choose One                                                                                                  |                                                |                        |                     |                          |                              | _                     |
| Number of Fetuses                                                                                           |                                                |                        |                     |                          |                              |                       |
| 1 🗸                                                                                                    |                                                |                        |                     |                          |                              |                       |
| Date Recorded                                                                                               |                                                |                        |                     |                          |                              |                       |
| MM/DD/YYYY                                                                                                  |                                                |                        |                     |                          |                              |                       |
| Patient Social Security Number                                                                              |                                                |                        |                     |                          |                              |                       |
| Please enter without dashes - numbers only.                                                                 |                                                |                        |                     |                          |                              |                       |
| To process your submission, data must be entered in<br>your request and make sure the MMIS Number and/o     | sither or both of the fo<br>SSN are not blank. | llowing fields: Patie  | ant MMIS Number (F  | Patient Medicaid ID) and | d/or Patient Social Security | y Number. Please rev  |
|                                                                                                    |                                                |                        |                     |                          |                              |                       |

*Please Note*: When completing a postpartum PRAF, enter the Gestational Age at the time of delivery.

#### Patient Details, cont.

Once you have completed all required fields select "Next" to continue

|                                                                               |                                                                                                    | - |
|-------------------------------------------------------------------------------|----------------------------------------------------------------------------------------------------|---|
|                                                                               |                                                                                                    |   |
| *Patient Street                                                               |                                                                                                    |   |
|                                                                               |                                                                                                    |   |
| *Patient City                                                                 |                                                                                                    |   |
|                                                                               |                                                                                                    |   |
| *Patient State                                                                |                                                                                                    |   |
| Choose One 🗸                                                                  |                                                                                                    |   |
| *Patient Zip Code                                                             |                                                                                                    |   |
|                                                                               |                                                                                                    |   |
| *Patient County                                                               |                                                                                                    |   |
| To protect PHI and maintain Medicaid during pregnand<br>please select "Other" | cy, please check that you are correctly choosing the patient's current county of residence. For patients from outside the state of Ohio, |   |
| Choose One 🗸                                                                  |                                                                                                    |   |
| *Patient Phone                                                                |                                                                                                    |   |
|                                                                               | U Cell Phone                                                                                                    |   |
| Patient Alternate Phone (Optional)                                            | Cell Phone                                                                                                    |   |
|                                                                               |                                                                                                    |   |
| *Primary Language is English?                                                 |                                                                                                    |   |
|                                                                               |                                                                                                    |   |
| *How does the patient describe their ethnicity?                               |                                                                                                    |   |
|                                                                               |                                                                                                    |   |
| *How does the patient describe their race?<br>Choose One                      |                                                                                                    |   |
| Patient Email (Optional)                                                      |                                                                                                    |   |
| Fatient Enfail (Optional)                                                     |                                                                                                    |   |
| BACK                                                                          |                                                                                                    |   |
|                                                                               | NEAT                                                                                                    |   |
|                                                                               | SAVE FOR LATER                                                                                                    |   |
|                                                                               |                                                                                                    |   |

#### Risks and Referrals

This section is where risks and referrals are submitted to the MCO for follow-up with the patient.

- Complete Provider Contact Information
  - o Choose if the patient would like the MCO to reach out to the practice for follow up about needs
  - o Indicate a contact person at your site
  - Confirm Practice Phone and Email
  - Practice Fax (Optional)
- Perinatal Screeners
  - o Select screening tool used. Screening tools are listed in the order of most used
  - Previously diagnosed checkbox. Check this box if the patient has an existing diagnosis
  - o Enter the dates of referrals and treatments for identified diagnosis
  - o Enter the date of initiating services for identified diagnosis

| Nurture PRAF 2.0 Archive                                           | d PRAF 2.0 Analytics                   | Video Library Help                              | 1                                                                               | Logout |
|--------------------------------------------------------------------|----------------------------------------|-------------------------------------------------|---------------------------------------------------------------------------------|--------|
| Patients Perinatal Risk Assessment                                 | Form (PRAF) 2.0                        |                                                 |                                                                                 |        |
| Perinatal Risk Assessment F                                        | orm (PRAF) 2.0                         | )                                               |                                                                                 |        |
| Provider Contact                                                   |                                        |                                                 |                                                                                 |        |
| *I would like my patient's managed care organiza<br>Choose One ∨   | tion to communicate with n             | ny office regarding any urgent needs i          | identified below.                                                               |        |
| The name of the person at my site who should be                    | contacted with updates/qu              | uestions about this form is:                    |                                                                                 |        |
| *Practice Phone Number:                                            |                                        |                                                 |                                                                                 |        |
|                                                                    | []1                                    |                                                 |                                                                                 |        |
| *Practice Email Address:                                           |                                        |                                                 |                                                                                 |        |
|                                                                    | 10                                     |                                                 |                                                                                 |        |
| Practice Fax Number:                                               | 1.                                     |                                                 |                                                                                 |        |
|                                                                    | [31                                    |                                                 |                                                                                 |        |
| Perinatal Screeners                                                |                                        |                                                 |                                                                                 |        |
| *Screening tool used for anxiety<br>Choose One ~                   | Previously Diagnosed                   | Date of Anxiety Referral (i)<br>MM/DD/YYYY      | Date of initiating Anxiety treatment (i)<br>MM/DD/YYYY                          |        |
| *Screening tool used for depression<br>Choose One ~                | Previously Diagnosed                   | Date of Depression Referral (i)<br>MM/DD/YYYY   | Date of initiating Depression treatment ①<br>MM/DD/YYYY                         |        |
| *Screening tool used for postpartum depression<br>Choose One ~     | Previously Diagnosed                   | Date of Postpartum Depression Re<br>MM/DD/YYYY  | ferral (i) Date of initiating Postpartum Depression treatment (i)<br>MM/DD/YYYY |        |
| *Screening tool used for substance use<br>Choose One ~             | Previously Diagnosed                   | Date of Substance Use Referral ()<br>MM/DD/YYYY | Date of initiating Substance Use Disorder treatment (i)<br>MM/DD/YYYY           |        |
| *Screening tool used for health related social nee<br>Choose One ~ | ds Date of Health Relate<br>MM/DD/YYYY | d Social Needs Referral (i) Date of i<br>MM/D   | initiating services to address Health Related Social Needs (i)<br>D/YYYY        |        |

- Patient Risk Information
  - Complete patient risk information checklist
    - Make sure to check all that apply
      - **Prior:** If risk was identified in a prior pregnancy
      - **Current:** If risk is identified in the current pregnancy
      - Postpartum: If the risk is identified during the current postpartum period or was identified during a previous postpartum period
  - Complete Managed Care Organization and County Department of Job and Family Services support checklist
    - Check any area that your patient needs resources or assistance.

| Patient Risk Information                                                                                                    |                                                                                                    |                                                                                                    |                                                                                                    |                                 |                         |                      |
|----------------------------------------------------------------------------------------------------|----------------------------------------------------------------------------------------------------|----------------------------------------------------------------------------------------------------|----------------------------------------------------------------------------------------------------|---------------------------------|-------------------------|----------------------|
| Prior and Current Perinatal Risks. Che                                                                                                    | eck all that apply.                                                                                                    |                                                                                                    |                                                                                                    |                                 |                         |                      |
| <ul> <li>Prior: If risk was identified in a prio</li> <li>Current: If risk is identified in the g</li> <li>Postpartum: If risk is identified in the</li> </ul>                                                    | r pregnancy<br>urrent pregnancy<br>he current postpartum perio                                                                                                    | d OR was identified during                                                                                                    | a previous postpartum perio                                                                         | od                              |                         |                      |
| Diabetes                                                                                                    | Prior                                                                                                    | Current                                                                                                    | Postpartum                                                                                          |                                 |                         |                      |
| Gestational Diabetes                                                                                                    | Prior                                                                                                    | Current                                                                                                    | Postpartum                                                                                          |                                 |                         |                      |
| Chronic Hypertension                                                                                                    | Prior                                                                                                    | Current                                                                                                    | Postpartum                                                                                          |                                 |                         |                      |
| Gestational Hypertension                                                                                                    | Prior                                                                                                    | Current                                                                                                    |                                                                                                    |                                 |                         |                      |
| Preeclampsia                                                                                                    | Prior                                                                                                    | Current                                                                                                    | Prior and C                                                                                         | Current Perinatal Risks         | Check all that and      | vlu                  |
| Low Birth Weight                                                                                                    | Prior                                                                                                    | Current                                                                                                    | i nor unu c                                                                                         | ourrent i ennatur ttette.       | oncor an mar app        | ng.                  |
| Preterm Birth                                                                                                    | Prior                                                                                                    | Current                                                                                                    | Postpartum                                                                                          |                                 |                         |                      |
| Late to Prenatal Care                                                                                                    | Prior                                                                                                    | Current                                                                                                    | Postpartum                                                                                          |                                 |                         |                      |
| Anxiety                                                                                                    | Prior                                                                                                    | Current                                                                                                    | Postpartum                                                                                          |                                 |                         |                      |
| Depression                                                                                                    | Prior                                                                                                    | Current                                                                                                    | Postpartum                                                                                          |                                 |                         |                      |
| Bipolar Disorder                                                                                                    | Prior                                                                                                    | Current                                                                                                    | Postpartum                                                                                          |                                 |                         |                      |
| Tobacco/Nicotine/Vape Use                                                                                                    | Prior                                                                                                    | Current                                                                                                    | Postpartum                                                                                          |                                 |                         |                      |
| Substance Use                                                                                                    | Prior                                                                                                    | Current                                                                                                    | Postpartum                                                                                          |                                 |                         |                      |
| Substance Use Disorder                                                                                                    | Prior                                                                                                    | Current                                                                                                    | Postpartum                                                                                          |                                 |                         |                      |
| Alcohol Use                                                                                                    | Prior                                                                                                    | Current                                                                                                    | Postpartum                                                                                          |                                 |                         |                      |
| Alcohol Use Disorder                                                                                                    | Prior                                                                                                    | Current                                                                                                    | Postpartum                                                                                          |                                 |                         |                      |
| Opioid Use                                                                                                    | Prior                                                                                                    | Current                                                                                                    | Postpartum                                                                                          |                                 |                         |                      |
| Opioid Use Disorder                                                                                                    | Prior                                                                                                    | Current                                                                                                    | Postpartum                                                                                          |                                 |                         |                      |
| Managed Care Organization/ Count                                                                                                    | ty Department of Job and I                                                                                                    | Family Services Assistan                                                                                                    | ice 🔶                                                                                               |                                 |                         |                      |
| Patient would benefit from Managed For Medicaid Application Assistance c For questions about Medicaid Program Transportation Food Housing Utilities Utilities Interpersonal Violence/ Safety Employment Education | Care and/or County Job and<br>all 1-64-640-OHO.<br>Ins, covered services or mar<br>Finding a be<br>Baby items.<br>Connection<br>Connection<br>Connection<br>Connection<br>Connection<br>Connection | I Family Services assistant<br>aged care call 1-800-324-1<br>havioral health provider<br>diatrician<br>diatrician<br>diapers, crib, carseat, etc.<br>to lactation consulting<br>pplies<br>to lobacco cessation servic<br>to substance use disorder<br>to substance use disorder<br>to alcohol-related services | ce with: Check all that apply.<br>8680.<br>Other Needs<br>No Needs Identifi<br>)<br>ces<br>services | y.                              |                         |                      |
| □ My patient would benefit from a ref                                                                                                    | ferral to WIC.<br>ferral for Home Visiting.                                                                                                    | *Patient would b                                                                                                    | benefit from Manag                                                                                  | aged Care and/or County Job and | d Family Services assis | tance with: Check al |
| ВАСК                                                                                                    |                                                                                                    |                                                                                                    |                                                                                                    |                                 |                         |                      |
|                                                                                                    |                                                                                                    |                                                                                                    |                                                                                                    | SAVE FOR LA                     |                         |                      |
|                                                                                                    |                                                                                                    |                                                                                                    |                                                                                                    |                                 |                         |                      |

Checking "My patient would benefit from a referral for Home Visiting" will prompt you for permission to text the patient. You must ensure you have a cell phone listed for either the patient's primary or alternate phone number.

| □ My patient would benefit from a referral to WIC.                                                                                       |                       |
|----------------------------------------------------------------------------------------------------|-----------------------|
| ✓ My patient would benefit from a referral for Home Visiting.                                                                            |                       |
| 🗆 Permission is given for text messages about Home Visitation (please ensure cell phone number is listed on page 2 of PRAF) <del>4</del> |                       |
| BACK                                                                                                    |                       |
|                                                                                                    | SAVE FOR LATER SUBMIT |

#### Submit

Once all required sections have been completed, click the "Submit" button.

| Managed Care Organization/ County Department of Job and Family Services Assistance                                                                                                    |                                                                                                    |                                 |                       |  |  |  |  |  |
|----------------------------------------------------------------------------------------------------|----------------------------------------------------------------------------------------------------|---------------------------------|-----------------------|--|--|--|--|--|
| *Patient would benefit from Managed Care and/or County Job and Family Services assistance with: Check all that apply.                                                                                       |                                                                                                    |                                 |                       |  |  |  |  |  |
| For Medicaid Application Assistance call 1-84<br>For questions about Medicaid Programs, cove<br>Transportation<br>Food<br>Housing<br>Utilities<br>Interpresonal Violence/ Safety<br>Employment<br>Education | 4-640-OHIO.<br>red services or managed care call 1-800-324-8680.<br>Finding a behavioral health provider<br>Finding a pediatrician<br>Baby items (diapers, crib, carseat, etc.)<br>Connection to lactation consulting<br>Lactation supplies<br>Connection to tobacco cessation services<br>Connection to alcohol-related services<br>Connection to alcohol-related services | Other Needs No Needs Identified |                       |  |  |  |  |  |
| My patient would benefit from a referral to                                                                                                    | WIC.                                                                                                    |                                 |                       |  |  |  |  |  |
| □ My patient would benefit from a referral for                                                                                                    | Home Visiting.                                                                                                    |                                 |                       |  |  |  |  |  |
| ВАСК                                                                                                    |                                                                                                    |                                 | <b>↓</b>              |  |  |  |  |  |
|                                                                                                    |                                                                                                    |                                 | SAVE FOR LATER SUBMIT |  |  |  |  |  |

After the user submits the form, this message will appear. If all information on the form is completed correctly, the form will then be listed as "Pending" and then move to "Successfully Processed" under the Medicaid Transmission Status. For additional Transmission Status see <u>Appendix D</u>.

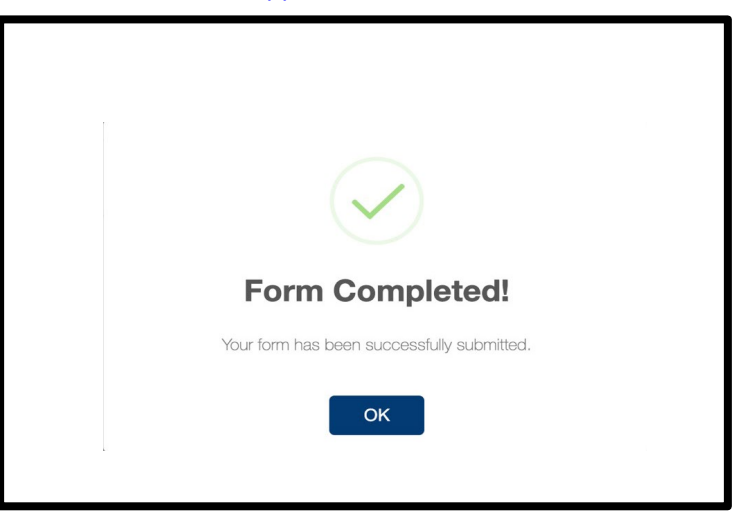

### Exporting PRAFs

Users can export multiple PRAF forms to a CSV file by clicking the **EXPORT** button on the main forms screen.

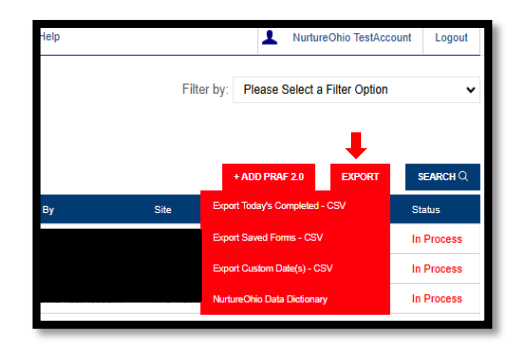

From the drop-down menu, users can choose to export "Todays Completed" forms, "Saved" forms, and "Custom Date(s) within a 30-day date range."

There is also an option for exporting the NurtureOhio Data Dictionary. This document describes the details of the file output.

Once you select an option, the file will be exported and saved to the default download folder on your local machine.

### How to Submit a Report of Pregnancy (ROP)

From the welcome page, the user will choose the "+ ADD ROP" button

| Nurture                | ROPs          | Video Library  | Help |    |                              |   | 1        |         | Logout   |
|------------------------|---------------|----------------|------|----|------------------------------|---|----------|---------|----------|
| ROPs                   |               |                |      |    |                              |   |          |         |          |
| Report of Pre          | gnancy        | Forms          |      |    |                              |   |          |         |          |
|                        |               |                |      |    |                              | - | + ADD RO | PEXPORT | SEARCH Q |
| Patient Name           |               | Submission Dat | te   | Ву | Medicaid Transmission Status |   |          | Ad      | ction    |
| N/A – No ROP available | in this secti | on.            |      |    |                              |   |          |         |          |
|                        |               |                |      |    |                              |   |          |         |          |
|                        |               |                |      |    |                              |   |          |         |          |

#### Confirm Practice Details

- Select practice information.
- If you have multiple associated practices, this is where you will select the practice for which you are entering the ROP

| Nurture                                            | ROPs                          | Video Library                           | Help                                                                                                    | 1                                                    | Logout    |
|----------------------------------------------------|-------------------------------|-----------------------------------------|----------------------------------------------------------------------------------------------------|------------------------------------------------------|-----------|
| Patients Add Pat                                   | ient                          |                                         |                                                                                                    |                                                      |           |
| Confirm Prac                                       | ctice De                      | tails                                   |                                                                                                    |                                                      |           |
| PRACTICE INFOR                                     | MATION                        |                                         |                                                                                                    |                                                      |           |
| Select Practice                                    |                               | ~                                       | <b>—</b>                                                                                                    |                                                      |           |
| Practice information is<br>finding your provider a | provided by<br>administrator, | the PNM. If you ha<br>please contact Mo | ve any questions, or if you would like to request an update/change, pleas<br>msandBabies@medicaid.ohio.gov. | e contact your provider administrator. If you need a | ssistance |
|                                                    |                               |                                         |                                                                                                    |                                                      |           |

| Nurture                                            | ROPs                               | Video Library                        | Help L                                                                                                    | Logout       |
|----------------------------------------------------|------------------------------------|--------------------------------------|----------------------------------------------------------------------------------------------------|--------------|
| Patients Add Patie                                 | ent                                |                                      |                                                                                                    |              |
| Confirm Prac                                       | tice Deta                          | ails                                 |                                                                                                    |              |
| PRACTICE INFORM                                    | MATION                             |                                      |                                                                                                    |              |
|                                                    |                                    | ~                                    |                                                                                                    |              |
| Practice Name                                      |                                    |                                      |                                                                                                    |              |
| Street                                             |                                    |                                      |                                                                                                    |              |
|                                                    |                                    |                                      |                                                                                                    |              |
| City                                               | State                              |                                      | Zip                                                                                                    |              |
| Phone Number                                       |                                    |                                      |                                                                                                    |              |
| Fac Number                                         |                                    |                                      |                                                                                                    |              |
|                                                    |                                    |                                      |                                                                                                    |              |
| Office Contact - Email                             |                                    |                                      |                                                                                                    |              |
| Is your practice consid                            | ered a Federal                     | llv Qualified Heal                   | th Center (FQHC)?                                                                                                    |              |
| Unknown                                            |                                    |                                      |                                                                                                    |              |
| Provider Billing NPI                               |                                    |                                      |                                                                                                    |              |
| Provider Medicaid ID                               |                                    |                                      |                                                                                                    |              |
|                                                    |                                    |                                      |                                                                                                    |              |
| Practice information is<br>finding your provider a | provided by th<br>dministrator, pl | e PNM. If you ha<br>lease contact Mo | ve any questions, or if you would like to request an update/change, please contact your provider administrator. If you nee<br>msandBabies@medicaid.ohio.gov. | d assistance |
|                                                    |                                    |                                      |                                                                                                    | NEXT         |
|                                                    |                                    |                                      |                                                                                                    |              |

#### Add Patient Information

#### Patient Validation

To improve data quality and ensure HIPPA protections, a patient validation feature has been added to check that the information entered is linked to an individual's Medicaid case. To complete this validation, NurtureOhio takes the information entered and searches against Ohio Medicaid's eligibility system. The user will then receive feedback based on the data entered. If the information does not match, the user will have the opportunity to correct, re-validate, and resubmit. If the information still does not match after correcting the indicated fields, the user may continue without validation but will need to verify the data after submission, complete any necessary edits to the ROP, and then resubmit. The user has up to 30 days to edit the form and resubmit. After 30 days, the user cannot edit a form and must submit a new one.

#### Patient Validation Fields

- 1. Complete the required fields:
  - Patient First Name
  - Patient Last Name
  - Patient DOB
  - Estimated Due Date
  - Patient Medicaid ID (MMIS number)or patient Social Security Number(Patient Social Security Number (9-Digit)

| Nurture ROPs Video Library                                                                                      | Help                                                                                                    | Logout  |
|----------------------------------------------------------------------------------------------------|----------------------------------------------------------------------------------------------------|---------|
| Patients                                                                                                    |                                                                                                    |         |
| Patient Validation for ROP                                                                                      |                                                                                                    |         |
| In order to improve the quality of data, all patient in<br>returned from Medicaid, will be pre-populated into t | formation will be validated against the Ohio Department of Medicaid's database. Data from this page, as well as data<br>the form.                                  |         |
| Patient Medicaid ID                                                                                             |                                                                                                    |         |
| Patient First Name*                                                                                             | The following fields are required for Validation: Patient First and<br>Last Names, Patient Date of Birth, Estimated Due Date and at<br>least one of the following: |         |
| Patient Last Name*                                                                                              | <ul><li>Patient Medicaid ID</li><li>Patient Social Security (9-Digit)</li></ul>                                                                                    |         |
| Patient Social Security Number (9 digit - no dashes)                                                            |                                                                                                    |         |
| Patient Date Of Birth*                                                                                          |                                                                                                    |         |
| Estimated Due Date*                                                                                             |                                                                                                    |         |
|                                                                                                    | SUBMIT FOR VAL                                                                                                    | IDATION |

**Note**: The Patient's Medicaid ID may be found on the Medicaid card as shown in the graphic below. For more information and to view the Medicaid ID on archived Medicaid cards, see <u>Appendix A</u>.

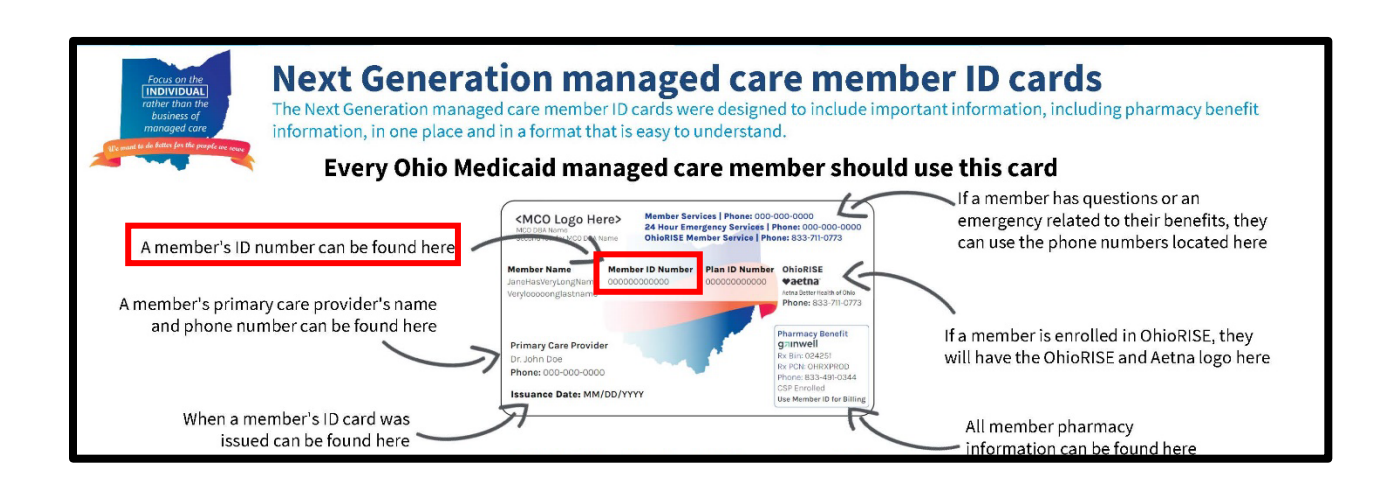

#### 2. Select *Submit for Validation*.

• NurtureOhio will search the ROP system to ensure no other records from the last 30 days can be found in the system for that member.

| Nurture ROPs Video Li                                                                        | brary Help                                                                              |                                                                              | ± —                                  | Logout |
|----------------------------------------------------------------------------------------------|-----------------------------------------------------------------------------------------|------------------------------------------------------------------------------|--------------------------------------|--------|
| Patients                                                                                     |                                                                                         |                                                                              |                                      |        |
| Patient Validation for ROP                                                                   |                                                                                         |                                                                              |                                      |        |
| In order to improve the quality of data, all p<br>returned from Medicaid, will be pre-popula | patient information will be validated against the C<br>ted into the form.               | )hio Department of Medicaid's database. [                                    | Data from this page, as well as data |        |
| Patient Medicaid ID                                                                          |                                                                                         |                                                                              |                                      |        |
| Patient First Name*                                                                          | The following fields are req<br>Last Names, Patient Date<br>least one of the following: | uired for Validation: Patient First ar<br>of Birth, Estimated Due Date and a | nd<br>t                              |        |
| Patient Last Name*                                                                           | <ul><li>Patient Medicaid ID</li><li>Patient Social Securit</li></ul>                    | y (9-Digit)                                                                  |                                      |        |
| Patient Social Security Number (9 digit - no da                                              | ashes)                                                                                  |                                                                              |                                      |        |
| Patient Date Of Birth*                                                                       |                                                                                         |                                                                              |                                      |        |
| Estimated Due Date*                                                                          |                                                                                         |                                                                              |                                      |        |
|                                                                                              |                                                                                         |                                                                              |                                      |        |
|                                                                                              |                                                                                         |                                                                              |                                      |        |

#### The following notification will appear, select OK to continue

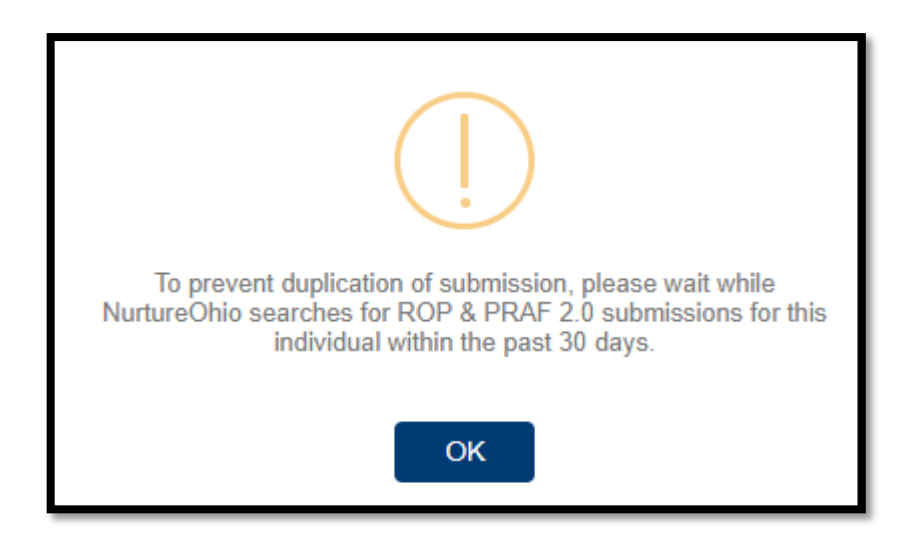

The following notification will appear when no matching ROP record is found:

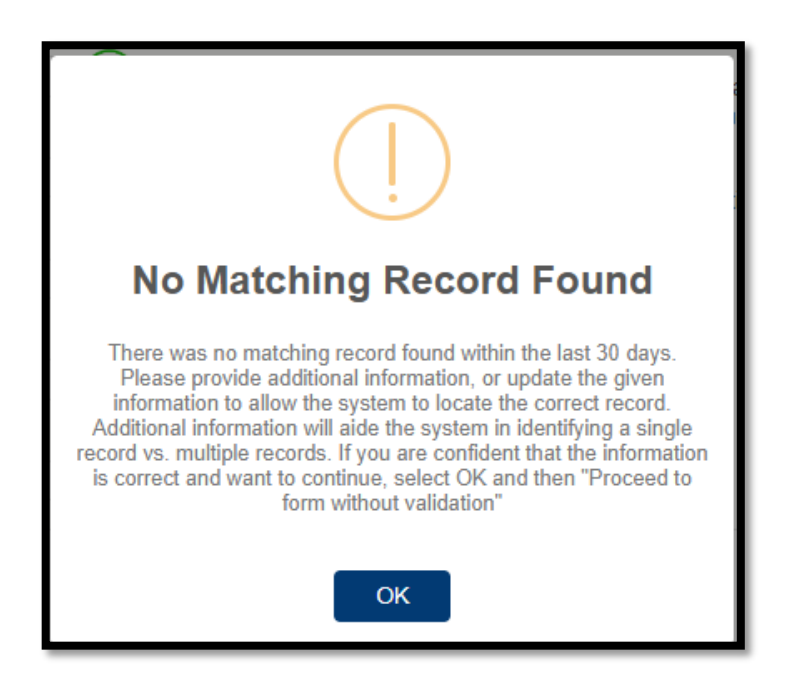

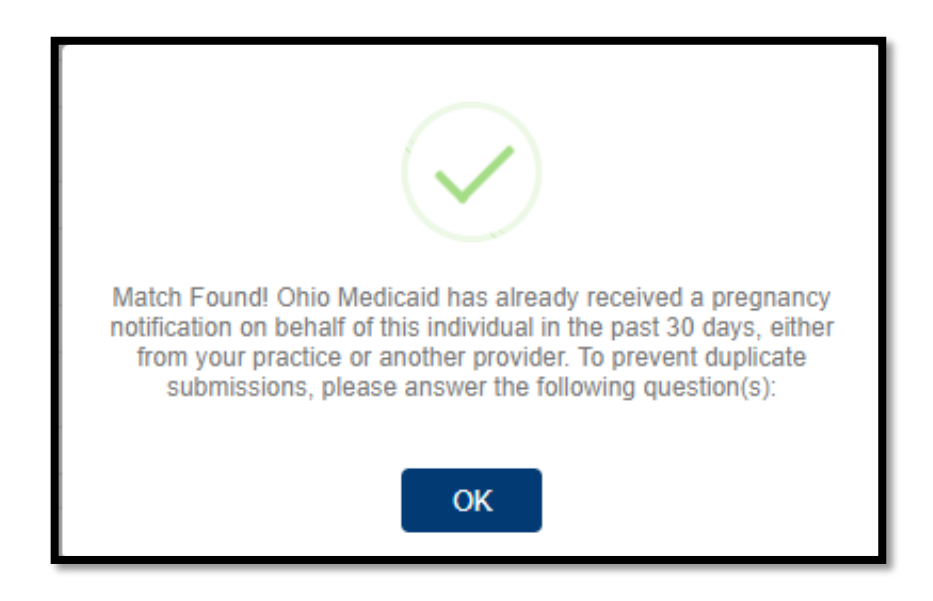

The following notification will appear when a matching record is found:

If a matching record is found, users must then answer the following questions:

In the past 30 days have there been changes to:

- The individual's health?
- Social risk factors from the prior submission?
  - If yes: the user may continue to complete a new form
  - **If no:** the user must open the previously completed form to edit with new information or the user can stop the submission

In the screenshot below the xmeans that the information provided does not have a matching record in the Medicaid system and needs to be addressed.

| Patient Validation for ROP                                                                                              |                                                                                                    |
|----------------------------------------------------------------------------------------------------|----------------------------------------------------------------------------------------------------|
| Patient Date of Birth Does Not Match the Patient     Invalid/Missing Patient Medicaid ID.                               | t on File.                                                                                                    |
| In order to improve the quality of data, all patient inform<br>returned from Medicaid, will be pre-populated into the f | nation will be validated against the Ohio Department of Medicaid's database. Data from this page, as well as data<br>form. |
| Patient Medicaid ID                                                                                                    | The following fields are required for Validation: Patient First and                                                        |
| Patient First Name*                                                                                                    | Last Names, Patient Date of Birth, Estimated Due Date and at least one of the following:                                   |
| Patient Last Name*                                                                                                    | Patient Social Security (9-Digit)                                                                                          |
| Patient Social Security Number (9 digit - no dashes)                                                                    |                                                                                                    |
| Patient Date Of Birth*                                                                                                  | ⊗ ←                                                                                                    |
| Estimated Due Date*                                                                                                    |                                                                                                    |
|                                                                                                    | PROCEED TO FORM WITHOUT VALIDATION SUBMIT FOR VALIDATION                                                                   |

Note: There can be multiple errors returned at once and NurtureOhio does its best to identify the fields that need to be addressed. The common errors that can be returned are as follows:

- Invalid/Missing Date(s) of Service.
- Patient Date of Birth Does Not Match the Patient on File.
- Invalid/Missing Patient Medicaid ID.
- Invalid/Missing Patient Name.
- Patient Not Found.
- Duplicate Patient ID Number.
- Must Provide Valid Patient Medicaid ID and/or Social Security Number.
- Patient does not have active Medicaid coverage.
- System is unable to respond, please contact NurtureOhio Helpdesk (This error also sends an alert to NurtureOhio)

To proceed:

- The user must verify the patient's information.
- Correct errors
- Resubmit for validation
  - In the screenshot below, the *means* the information provided has a matching Medicaid record and the user may proceed to the form.

| Patient Validation for ROP                                                                                                    |                                                                                                    |
|----------------------------------------------------------------------------------------------------|----------------------------------------------------------------------------------------------------|
| In order to improve the quality of data, all patient informat<br>returned from Medicaid, will be pre-populated into the form         | ion will be validated against the Ohio Department of Medicaid's database. Data from this page, as well as data<br>n.                                                                                                    |
| Patient Medicaid ID Patient First Name Patient Last Name Patient Social Security Number (9 digit - no dashes) Patient Date Of Birth* | Member Successfully Identified!<br>Based on the information provided, we were able to<br>locate this individual within the Ohio Department of<br>Medicaid's records.<br>Please proceed to complete the form by clicking on the<br>button below. |
| Estimated Due Date*                                                                                                    | PROCEED TO FORM                                                                                                    |

**Note**: The ROP may be submitted without verifying eligibility with Medicaid by selecting "Proceed to form without verification."

Risks of not verifying Medicaid eligibility:

- No reimbursement for submission of ROP.
- No follow-up of referrals.
- Potential HIPAA violation.
- System not notified of Medicaid eligibility.

#### ROP Form

After clicking the "Proceed to Form" button, users are directed to the ROP Form (shown over the next few pages). User must complete all required fields before selecting "submit" at the bottom of the form.

| ROPs                                                      |                                                                                |
|-----------------------------------------------------------|--------------------------------------------------------------------------------|
|                                                           |                                                                                |
| eport of Pregnancy Form                                   |                                                                                |
| oport of regnancy rollin                                  |                                                                                |
| Date of Service                                           |                                                                                |
| MM/DD/YYYY                                                |                                                                                |
| Practice Name                                             |                                                                                |
|                                                           | Practice Information Not Known                                                 |
|                                                           |                                                                                |
| PEONDER MICO ID                                           |                                                                                |
|                                                           |                                                                                |
| Practice Street                                           |                                                                                |
|                                                           |                                                                                |
| Practice City                                             |                                                                                |
|                                                           |                                                                                |
| Practice State                                            |                                                                                |
| • •                                                       |                                                                                |
|                                                           |                                                                                |
| 41017                                                     |                                                                                |
|                                                           |                                                                                |
| Name of Managed Care Plan                                 |                                                                                |
| Choose One                                                | the off its are filed with the second UPA from the Oble December of Medical (  |
| in pasers was valoante en previstes page, mis va          | the winite previous was the control wick from the cost department of Medicard) |
| Patient Medicaid ID                                       |                                                                                |
|                                                           |                                                                                |
| Patient Managed Care Plan ID                              |                                                                                |
|                                                           |                                                                                |
| Patient Social Security Number                            |                                                                                |
|                                                           |                                                                                |
|                                                           |                                                                                |
| Patient Date of Birth                                     |                                                                                |
| Patient Date of Birth<br>01/01/1995                       |                                                                                |
| Patient Date of Birth<br>01/01/1995                       |                                                                                |
| Patient Date of Birth<br>01/01/1995<br>Patient First Name |                                                                                |
| Patient Date of Birth<br>01/01/1995<br>Patient First Name |                                                                                |

#### NurtureOhio Provider User Guide

| mated Due Date                  |
|---------------------------------|
| NLLILULJ                        |
| tational Weeks                  |
| hoose One 🗸                     |
| tational Days                   |
| hoose One 🗸                     |
| Gestational Age Recorded        |
| M/DD/YYYY                       |
|                                 |
| ent Address                     |
|                                 |
| ent City                        |
|                                 |
| ent State                       |
| noose One 🗸                     |
| ent Zip                         |
|                                 |
| ent County                      |
| hoose One                       |
| ent Phone                       |
|                                 |
|                                 |
| ent Alternate Phone (Optional)  |
|                                 |
| nary Language is English?       |
| noose one 🗸                     |
| nary Language (if not English): |
|                                 |

| Patient Email                                                                                                    |
|----------------------------------------------------------------------------------------------------|
| Patient's Preferred Method of Contact:<br>Choose One                                                                                                    |
| How does the patient describe their ethnicity?<br>Choose One                                                                                                    |
| How does the patient describe their race?                                                                                                    |
| For purposes of healthcare operations and care coordination, your patient/client might be contacted by someone from their managed care plan or a representative from the county department of job and family services about their pregnancy. Contact can be made by either phone, email or mailed communication. Did the patient indicate they would like someone to contact them about |
| Provider Phone Number                                                                                                    |
| Provider Email Address<br>sepcredentialing.sharedmailbox@stelizabeth.con                                                                                                    |
| Provider Fax Number                                                                                                    |
| The name of the person at my sile who should be contacted with updates/questions about this form is:                                                                                                    |
| t would like my patient's Managed care plan to communicate with my office regarding an urgent need.<br>Choose One 🗸                                                                                                    |
| Assistance locating an OB/GYN provider?<br>Choose One ✓                                                                                                    |
| Assistance scheduling appointments?<br>Choose One 🗸                                                                                                    |
| Information on additional resources, services and home visiting?<br>Choose One                                                                                                    |
| SUBMIT                                                                                                    |
|                                                                                                    |
|                                                                                                    |
| Form Completed!                                                                                                    |
| ROP has been successfully submitted.                                                                                                    |
| ок                                                                                                    |

After the ROP form is submitted it will appear on the home page

|     | Nurture        | ROPs       | Video Library | Help |                              | 1                | Logout   |
|-----|----------------|------------|---------------|------|------------------------------|------------------|----------|
|     | ROPs           |            |               |      |                              |                  |          |
|     | Report of Preg | gnancy     | Forms         |      |                              |                  |          |
|     |                |            |               |      |                              | + ADD ROP EXPORT | SEARCH Q |
|     | Patient Name   | Submission | n Date        | Ву   | Medicaid Transmission Status | Action           |          |
| ∎ → |                | 02/21/2025 | 5             |      | Pending                      | PDF CSV          |          |
|     |                |            |               |      |                              |                  |          |

### Logging Out

It is important to log out of the NurtureOhio and OH|ID systems when finished.

• Select "Logout" in the top right-hand corner of the screen.

| Nurture | PRAF 2.0 | Archived PRAF 2.0 | Forms | Users | Practice Mgmt. | Analytics | Logout |
|---------|----------|-------------------|-------|-------|----------------|-----------|--------|
|         |          |                   |       |       |                |           |        |

This will direct the user to the OH|ID logout screen.

• Select "Log Out"

|  | ⊖OH ID | My Apps | App Store | Account Settings | Security Profile | 💄 Log Out 🕲 Help |
|--|--------|---------|-----------|------------------|------------------|------------------|
|--|--------|---------|-----------|------------------|------------------|------------------|

## Additional Information

#### Adding a Practice

Practices cannot be added within NurtureOhio. All practices associated to your NurtureOhio account are from the PNM. If you need to add, remove, or update practices, you must do this in the PNM. See Appendix  $\underline{C}$ .

Forgotten Username or Password

If you have forgotten your username or password or need help logging in, contact the Integrated Help Desk or go to <u>https://ohid.ohio.gov/wps/portal/gov/ohid/login/</u> and follow the link "Forgot OH|ID?, Forgot password? or Get login help?".

| e e e 🔘 Log Ir                                                     | n   OH ID   Ohio's State Die × +                                                                                 | ~                  |
|--------------------------------------------------------------------|----------------------------------------------------------------------------------------------------|--------------------|
| $\leftrightarrow$ $\rightarrow$ C $\stackrel{\bullet}{\bullet}$ oh | id-stg.ohio.gov/wps/portal/gov/ohid/login Q                                                                      | ₾ ☆ 🛛 🕒 :          |
|                                                                    | OHID<br>Ohio's Digital Identity. One State. One Account<br>Register once, use across many State of Ohio websites | nt.                |
|                                                                    | Create Account                                                                                                   |                    |
|                                                                    | Log In                                                                                                    |                    |
|                                                                    | OH ID                                                                                                    |                    |
|                                                                    | Password 🥸                                                                                                    | e l                |
|                                                                    | Log in Forgot OH ID?   Forgot password?   Get login help                                                         | ]                  |
|                                                                    | Find out more about OH ID>                                                                                       |                    |
|                                                                    |                                                                                                    |                    |
|                                                                    | ()<br>Help                                                                                                    | <b>Q</b><br>Search |

#### Help Desk and User Support

If you have any concerns or issues with the website, are unable to view fields or your practice did not populate please use the "HELP" button shown in the screen shot below.

| Nurture                 | PRAF 2.0     | Archived PRAF 2.0    | Analytics   | Video Library | Help 🛑  |            | 1                             | Logout   |
|-------------------------|--------------|----------------------|-------------|---------------|---------|------------|-------------------------------|----------|
| Patients                |              |                      |             |               |         | Filter by: | Please Select a Filter Option | ~        |
| PRAF 2.0: Patient Forms |              |                      |             |               |         |            |                               |          |
| PRAF 2.0 IN PROCES      | S: 4 PRAF    | 2.0 SUBMITTED: 9     | PRAF 2.0 FC | OLLOW-UPS: 5  |         |            | + ADD PRAF 2.0 EXPORT         | SEARCH Q |
| Patient Name Subr       | nission Date | Last Modified Starte | d By        | Modi          | fied By | Site       | Medicaid Transmission Status  | Status   |

Help Form

- Provide a description of the issue
- Provide contact email
- Submit to helpdesk

| Nurture         PRAF 2.0         Archived PRAF 2.0         Analytics         Video Library         Help         Logout                                                                                                    |
|----------------------------------------------------------------------------------------------------|
| Nurture Ohio Help                                                                                                    |
| Nurture Ohio Help                                                                                                    |
| Thank you for taking the time to provide feedback – your assistance will allow us to improve our product for all users. Prior to completing this form, please read through the items below to ensure your issue/feedback is addressed appropriately.                                                                                                    |
| For Medicaid Provider issues relating to logging in with your OHID, password or Provider/Group affiliation, please contact your PNM Administrator to ensure you have been assigned the Prenatal Visit role in the PNM.                                                                                                    |
| For questions about the contents of the PRAF 2.0, including concerns/clarifications around the information being requested or Medicaid eligibility issues, please email<br>MomsandBables@medicaid.ohio.gov . Please use secure/encrypted email when sending a patient's protected health information (name, social security number, Medicaid ID, etc.). |
| For technical issues that you encounter while using Nurture Ohio that are not related to your OHID or Nurture Ohio access, please complete the brief feedback form below.                                                                                                    |
| Please describe the issue that you encountered:                                                                                                    |
|                                                                                                    |
|                                                                                                    |
|                                                                                                    |
|                                                                                                    |
| Contact Email:                                                                                                    |
| SUEMI                                                                                                    |

Please Note: If you have any general questions regarding the PRAF form content or process, please email <u>MomsandBabies@medicaid.ohio.gov</u> with the Subject "PRAF Form".

\_ \_ \_ \_ \_

#### I Have a Question about the PNM module, OH|ID, or Portal Password Support

- Call the ODM Integrated Help Desk at (800) 686-1516, Representatives are available Mon Fri 8 a.m. 4:30 p.m.
- Email the ODM Integrated Help Desk at <a href="https://www.ihd@medicaid.ohio.gov">ihd@medicaid.ohio.gov</a>
- Visit the OH|ID self-service portal at <u>https://ohid.ohio.gov/wps/portal/gov/ohid/login</u>

#### Maintenance and System Outages

If the Nurture system is shut down for maintenance, you will receive an e-mail from the Nurture Helpdesk (no-reply@duethealth.com). The Ohio Department of Medicaid paper-based notification process can be used during these system outages. The paper-based form, ODM 10207, and its accompanying instructions, ODM 10207i, can be found at the URL below.

http://medicaid.ohio.gov/RESOURCES/PUBLICATIONS/MEDICAIDFORMS.ASPX

### Appendix A: About NurtureOhio Features

#### Shareable Data Entry

Multiple users associated with one practice can enter data on a patient's form prior to final submission. The save feature lets one user begin a form and save it so that it can be completed later. Users can also edit a form up to 30 days after the original submission date.

#### One Time Data Entry of Practice and Provider Information

Clinics can set up practice and provider information so that it is readily available for all future uses. This reduces the amount of data entry needed to complete forms over time.

#### Same-Day Pregnancy Notification

Pregnancy notification helps patients maintain Medicaid eligibility. It also helps MCOs address the needs of pregnant Medicaid members more quickly.

The NurtureOhio website can notify the managed care plan and the Ohio Benefits Worker Portal of the patient's pregnancy the same day it is entered into NurtureOhio. Practice users assist in this process by accurately entering the following patient information:

- First name
- Last name
- Date of birth
- Social security number (full 9 digits)
- Patient Medicaid ID/MCID

Ohio Benefits, Medicaid's eligibility system, accepts pregnancy information directly from the information users enter in NurtureOhio. Accuracy of the five details above is important to match the individual's case in Ohio Benefits. The patient Medicaid ID and/or the patient's social security number are important as they are used to identify the member for whom pregnancy needs to be updated. The estimated pregnancy due date paired with the latter five identifiers are used to update the Ohio Benefits system. This helps prevent the loss of coverage during pregnancy. Please note the member ID number is consistent across Medicaid MCOs. The patient Medicaid ID will not always be the same as the MCO ID number which varies by insurance plan. Thus, please be sure to capture the patient Medicaid ID and not mistakenly input the MCO ID number. Below is where you will locate the patient Medicaid ID on our contracted managed care entity insurance cards.

The member ID # is:

- Used to verify a patient's eligibility and their MCO,
- Consistent across all MCOs and Ohio Medicaid, and
- Required for the PRAF 2.0 form to communicate with Ohio Benefits.

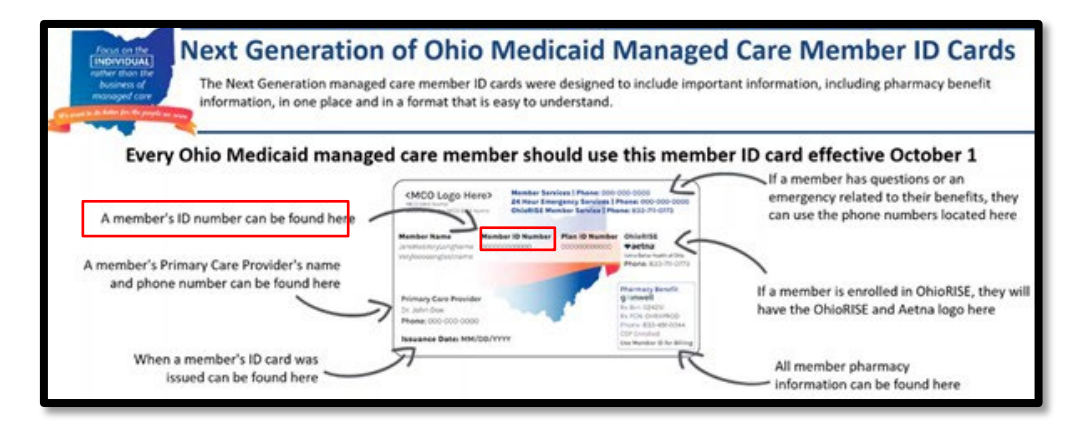

Below is where you will locate the member ID number on archived versions of the managed care organization cards.

| buckeye<br>health plan.                                                                                                    | US Script<br>BIR4008019<br>Pharmacies call: 1-800-480-8988<br>Effective Date:<br>DOI:                                                                                                    | CareSource<br>Member Name<br>Mary Doe SAMPL<br>CereSource Member 10 #: 122                                                                                            | Health Care with Heart<br>Date of Birth<br>E 04-12-73<br>345678900                                                                                                    | Member<br>DUMMY NAME<br>Identification #<br>X000000000X                                                                                | Date of Birth:<br>01/01/01                       | Molina Medicaid<br>Effective Date:<br>01/01/01 |
|----------------------------------------------------------------------------------------------------|----------------------------------------------------------------------------------------------------|----------------------------------------------------------------------------------------------------|----------------------------------------------------------------------------------------------------|----------------------------------------------------------------------------------------------------|--------------------------------------------------|------------------------------------------------|
| PCP Name<br>If you have an emergency, call BIT or<br>You do not have to contract Buckey<br>services. If you are not sure sharesh<br>PCP or Buckeys NueseWise toll-free<br>for Nueser or TTY at 1-800-780-0780 | FCP Phone #.<br>rgs to the NAMEET energypery moon (KP),<br>for an only-phone space energypy<br>an your need to go to be BC, call your<br>at 1465 546-558.<br>at 1465 546-558.<br>at 1465 546-558.<br>at 1465 546-558.<br>be provide a space bit hours per day. | Minits 4: 997054321000<br>Primary Came Provider/Clinic<br>Good, Iam A.<br>Provider/Clinic Phone: (937)<br>Member Services: 1-800-488<br>24-hour Nurse Line: 1-866-200 | Case #: 7554321000<br>Name:<br>123-4567<br>-0134 (TTY: 1-60-750-0750 or 711)<br>6-0554 (TTY: 1-600-750-0750 or 711)                                                                                                    | Primary Case Provide<br>Primary Core Provide                                                                                           | r: DUMMY PCP<br>r Phone: (XXX) XXX<br>sear XXXXX | -3000X                                         |
|                                                                                                    | ADVANTAGE<br>ADVANTAGE<br>HEAITPAN (80840)<br>7952304120<br>ID NUMBER<br>A999999901<br>MEMBER NAME<br>Jane Doe<br>PRIMARY CARE PROVIDER<br>John Smith<br>(419) 555121<br>PROVIDERS CALL FOR PRIOR<br>80089 L25004 19887-2520                                   | GROUP NUMBER<br>ADV0010011<br>FFF, DATE<br>01/01/2015<br>CVS/CAREMARK<br>RXSRP RX6407<br>RX5IN 004336<br>RXFCN ADV<br>AUTH                                            | UnitedHealthcare (R<br>Vector Pen rotace 911-87726-0<br>Member: 099999999<br>Member: 099999999<br>Member: 099999999<br>Member: 099999999<br>Member: 099999999<br>Member: 099999999<br>Member: 09999999<br>Member: 09999999<br>Member: 099999999<br>Member: 0999999999<br>Member: 0999999999<br>Member: 0999999999<br>Member: 0999999999<br>Member: 0999999999<br>Member: 0999999999<br>Member: 0999999999<br>Member: 0999999999<br>Member: 0999999999<br>Member: 0999999999<br>Member: 0999999999<br>Member: 09999999999<br>Member: 0999999999<br>Member: 099999999<br>Member: 0999999999<br>Member: 099999999999<br>Member: 0999999999<br>Member: 09999999999999<br>Member: 0999999999999999<br>Member: 09999999999999999999999999<br>Member: 0999999999999999999999999999<br>Member: 0999999999999999999999999999999999999 | Group Number OHP<br>Payer ID: 87726<br>Payer ID: 87726<br>Ris Bis: e1049<br>Ri Gip: ACUO<br>Riv Port: 999<br>Photbase Comunity Pairs 0 |                                                  |                                                |

#### Ability to Retrieve and Save Previously Entered Forms

Forms entered can be viewed and downloaded in two different formats (PDF and CSV).

- Navigate to the "PRAF2.0 Submitted" tab
- After making your selection you can choose PDF or CSV under the Action heading to view or download forms

| Nurture                | PRAF 2.0 Arch   | ived PRAF 2.0 | Analytics   | Video Library | Help        |            | 1                  |               |        | Logout |
|------------------------|-----------------|---------------|-------------|---------------|-------------|------------|--------------------|---------------|--------|--------|
| Patients               |                 |               |             |               |             | Filter by: | Please Select a    | Filter Option |        | ~      |
| PRAF 2.0: Patie        | ent Forms       | Ļ             |             |               |             | _          |                    |               |        |        |
| PRAF 2.0 IN PROCESS: 4 | PRAF 2.0 SU     | BMITTED: 9    | PRAF 2.0 FC | LLOW-UPS: 5   |             |            | + ADD PRAF 2.0     | EXPORT        | SE     | ARCH Q |
| Patient Name           | Submission Date | Last Modified | Started By  |               | Nodified By | Site       | Medicaid Transmiss | ion Status    | Action |        |
|                        | 02/06/2025      | 02/06/2025    |             |               |             |            | Pending            | -             | PDF    | CSV    |
|                        | 02/06/2025      | 02/06/2025    |             |               |             |            | Pending            | I             | PDF    | CSV    |
|                        | 02/06/2025      | 02/06/2025    |             |               |             |            | Pending            | 1             | PDF    | CSV    |

## Appendix B: Creating an OH | ID Account for PNM as a Provider Agent

\_

\_ \_\_ \_\_ \_\_ \_\_ \_\_ \_\_ \_\_ \_\_

**Note**: Provider Administrators will need to call the integrated help desk after creating their OH|ID to complete registration within the PNM module.

\_ \_\_ \_\_ \_

| Steps: |                                                                                                    |                                                                                                    |
|--------|----------------------------------------------------------------------------------------------------|----------------------------------------------------------------------------------------------------|
| 1      | Provider Network Management Medical Home Learning     Login     Please enter your User ID     Don't have an Account? Click here     Access the PNM URL and select "Sign U     Account?" to create an OH ID account | Contact Fee Schedule Lings Up - Clogin<br>eat<br>Earent Liner ID2<br>Jp' or 'Click Here' listed after "Don't have an                                                                                                    |
| 2      | Create Account                                                                                                    | On the OHID page, click 'Create Account'                                                                                                    |
| 3      | Complete the 6-step account<br>creation process, including the<br>Email Verification step, where an<br>email with a PIN will be sent to the<br>email address listed                                                | Create OH ID Account         1       Email Verification         2       Personal Info         3       Pick a Username         4       Create Password         5       Account Recovery         6       Terms & Conditions |

|        | Quick Reference Guide: Creating                                                                                          | ng OH ID Account for PNM                                                                                                    |
|--------|----------------------------------------------------------------------------------------------------|----------------------------------------------------------------------------------------------------|
| Steps: |                                                                                                    |                                                                                                    |
| 4      |                                                                                                    |                                                                                                    |
|        | • DONOTREPLY-EnterpriseIde *                                                                                             | OH ID Profile updated successfully                                                                                                    |
|        | donotreply-enterpriseidenti *                                                                                            | OH ID Profile updated successfully                                                                                                    |
|        | DONOTREPLY-Enterpri Q ★                                                                                                  | Confirmation: OH ID Ancount Creati                                                                                                    |
| 5      | Continually check the email listed on the account<br>numbers to verify your identity                                     | creation page for email updates and PIN                                                                                                    |
|        | User Profile Association                                                                                                 | You should be automatically directed<br>back to the PNM system.                                                                                                    |
|        | write type of Provider Account do you need to create?  Provider Administrator CEO Certified (DODD) Secondary User (DODD) | During your initial login, you may be<br>asked for what type of Provider<br>Account (role) you need to create for<br>PNM. Select the proper option and<br>click Save. |
| L      |                                                                                                    |                                                                                                    |

# Appendix C: Adding Agent Roles in PNM

# Steps:

| 1 | Ohio         Provider Network Managem           Wy Providers         Select Provider         Pending Agent Requests           Reg ID         Provider         Status         Provider Type           517062         Test         Complete         09-           A user with an Administrator role c         specific providers (Medicaid IDs)         If you have an Administrator role, to | Medicald Home       Learning       Contract       Fee Schedule       C Log out         Account Administration       Image: Contract       D0 Facility       Location       Effective Date       Submit Date       New Provider ?         NP       Medicaid ID       Speciality       D0 Contract       D0 Facility       Location       Effective Date       Submit Date       Due Date         NP       Medicaid ID       Speciality       Number       Number       Contract       Number       Contract       Number       Contract       Number       Number       Contract       Number       Number |
|---|----------------------------------------------------------------------------------------------------|----------------------------------------------------------------------------------------------------|
| 2 | From the drop-down menu,<br>select the <b>Medicaid ID</b> of the<br>provider for which you want<br>the Agent to complete actions<br>Once a Medicaid ID is<br>selected, the 'Name' line will<br>populate, allowing you to<br>confirm you have selected the<br>correct provider                                                                                                    | Provider Account Administration  Medicaid ID: Name: Change admin to: Change Admin  Add User Save Cancel                                                                                                    |
| 3 | To add a new user with an<br>Agent role, click the <b>Add User</b><br>button at the bottom of the<br>page<br>Note: The message in red text<br>at the top of the page "No<br>Agents are mapped to this<br>Medicaid ID" will only appear<br>when there are no agents<br>assigned to a provider<br>(Medicaid ID)                                                                               | Provider Account Administration         No Agents are mapped to this Mediciaid ID.         Medicaid ID:       9999883         Name:       Test Training         Change admin to:       Change Admin         No users to activate/de-activate.       No matching records found.         Add User       Save                                                                                                    |

Disclaimer: It is the Provider's responsibility to keep information up to date in PNM. This includes specialties, contact information, addresses, etc.

| User Information                                                                                                    |               |                                                                        |                                                                                                    |
|----------------------------------------------------------------------------------------------------|---------------|------------------------------------------------------------------------|----------------------------------------------------------------------------------------------------|
|                                                                                                    |               |                                                                        | email address (address link                                                                                                    |
| User ID*                                                                                                    | agent1        |                                                                        | with OH ID account) for the                                                                                                    |
| Email Address*                                                                                                    | taat@taat.com |                                                                        | actions to                                                                                                    |
| Ellidii Audress                                                                                                    | lesi@iesi.com |                                                                        |                                                                                                    |
| Confirm Email*                                                                                                    | test@test.com |                                                                        | Click Save once details are                                                                                                    |
|                                                                                                    |               | Save Cancel                                                            | entered                                                                                                    |
|                                                                                                    |               | Action                                                                 | agent1                                                                                                    |
|                                                                                                    |               | Deactivate Ulser                                                       | De-activate                                                                                                    |
| Check the check he                                                                                                    | ay for each   | Agent Role                                                             | agent1                                                                                                    |
| action that you wan                                                                                                    | it the user   | Hospital Contact                                                       | 0                                                                                                    |
| with the Agent role                                                                                                    | to have       | Hosp Cost Report Upload                                                | 0                                                                                                    |
| (multiple boxes can                                                                                                    | i be          | Hospice Entroll Maintenance                                            |                                                                                                    |
| selected)                                                                                                    |               | Prior Authorization Submit                                             | 0                                                                                                    |
| *A full list of susils b                                                                                                    | la actiona    | Prior Authorization Search                                             | 0                                                                                                    |
| "A full list of available actions                                                                                                    |               | Eigbilty                                                               | 0                                                                                                    |
| document                                                                                                    | or trus       | Claim Search                                                           | 0                                                                                                    |
| uocument                                                                                                    |               | Claim Submission                                                       |                                                                                                    |
|                                                                                                    |               | 1099 Information                                                       | 0                                                                                                    |
|                                                                                                    |               | Deemed Finibility                                                      |                                                                                                    |
|                                                                                                    |               | Sign Approve LTC Cost Report                                           |                                                                                                    |
| When all actions ha                                                                                                    | ive been      |                                                                        |                                                                                                    |
| assigned, click Sav                                                                                                    | e             | Add                                                                    | User Save Cancel                                                                                                    |
| Action agenti<br>Deactivate User Disa<br>Agent Role agenti<br>Hospati Contact<br>Hosp Cost Report Upload<br>Hospice Enroll Maintenance<br>Prive Autoration Salameth                         | dhate         | The next ti<br>accessed t<br>screen, all<br>will display<br>To add nev | me this provider (Medicaid ID) is<br>hrough the Account Administratio<br>Agents assigned to the provider<br>v actions, click the check box for |
| Prior Authorization Search                                                                                                    |               | each actior                                                            | h and click Save                                                                                                    |
| Prior Authorization Search C                                                                                                    |               |                                                                        |                                                                                                    |
| Prior Authorization Search S<br>Eigibility S<br>Claim Search S<br>Claim Submission S                                                                                                    |               | To remove                                                              | actions, unclick the check box for                                                                                                    |
| Prior Authorization Search 2<br>Eigbility 2<br>Claim Search 2<br>Claim Submission 2<br>1009 Information C                                                                                   |               | To remove<br>each actior                                               | actions, unclick the check box for<br>n and click Save                                                                                         |
| Prior Authorization Search S<br>Eligibility S<br>Claim Search S<br>Claim Subcrission S<br>1099 Information<br>Verse Remittance Advices                                                      |               | To remove<br>each actior                                               | actions, unclick the check box for<br>and click Save                                                                                           |
| Prior Authorization Search S<br>Elipibility S<br>Claim Search S<br>Claim Submission S<br>1099 Information<br>View Remittance Advices<br>Deemed Elipibility<br>Saruk Aprove IT/C cast Report |               | To remove<br>each actior                                               | actions, unclick the check box for<br>and click <b>Save</b>                                                                                    |
| Prior Authorization Search 2<br>Elipibility 2<br>Claim Search 2<br>Claim Submission 2<br>View Remittance Advices<br>Deemed Elipibility<br>Sign Approve LTC Cost Report                      |               | To remove<br>each action<br>To de-activ                                | actions, unclick the check box for<br>a and click <b>Save</b><br>vate the Agent from accessing the                                             |

Disclaimer: It is the Provider's responsibility to keep information up to date in PNM. This includes specialties, contact information, addresses, etc.

# Agent Roles/Actions:

| Role Name      | Description                                                          |
|----------------|----------------------------------------------------------------------|
| Prenatal Visit | Agent role needed to authenticate with Duet's<br>Nurture Ohio System |

### Appendix D: Patient Form Error Messages/Transmission Statuses

#### Error Messages

During Patient Validation the following error messages may be returned:

- Invalid/Missing Date(s) of Service-Verify Date of service is entered and valid
- Patient Date of Birth Does Not Match the Patient on File- Check for DOB accuracy
- Invalid/Missing Patient Medicaid ID-Verify that Medicaid ID is entered and valid
- Invalid/Missing Patient Name- Verify that patient name is entered and spelled correctly
- Patient Not Found-Verify all Patient information, and that patient has Medicaid
- Duplicate Patient ID Number-Verify that Medicaid ID is valid
- Must Provide Valid Patient Medicaid ID and/or Social Security Number-These are required fields; you must provide one accurately to move forward with completing PRAF
- **Patient does not have active Medicaid coverage**-PRAF submission is only for patients with active Medicaid coverage, please verify coverage
- **System unable to respond, please contact NurtureOhio Helpdesk**-Contact help desk for further guidance, can be caused by sitewide system issues.

#### Medicaid Transmission Statuses

| PRAF 2.0: Patient Forms |                                         |             |      |                                     |  |  |
|-------------------------|-----------------------------------------|-------------|------|-------------------------------------|--|--|
| PRAF 2.0 IN PROCESS: 11 | 5 PRAF 2.0 SUBMITTED: 50,852            |             |      | + ADD PRAF 2.0 EXPORT SEARCH Q      |  |  |
| Patient Name S          | ubmission Date Last Modified Started By | Modified By | Site | Medicaid Transmission Status Action |  |  |
|                         |                                         |             |      | Successfully Processed PDF CSV      |  |  |

- **Pending**-Indicates the PRAF has yet to be processed. User does not need to take any further action.
- **Successfully Processed**-Indicates no errors, PRAF has been successfully processed. User does not need to take any further action.
- **System Error** NurtureOhio to Resubmit, this is a system issue and NurtureOhio resubmits the following day. User does not need to take any further action.
- **Processing Error** Please Contact Ohio Department of Medicaid. This indicates a "Multiple match return, record will be skipped." ODM will need to be contacted to investigate.
- Action Required Click to edit form and resubmit. This indicates "No Match Found for Person in OBWP. Record will be skipped." This usually indicates that some identifiable member information is incorrect or doesn't match records (Check member name, SSN, Medicaid ID, and birthdate for accuracy). This requires user to update the PRAF and resubmit.
- Other Processing Error-Indicates any error that is not the above error codes.